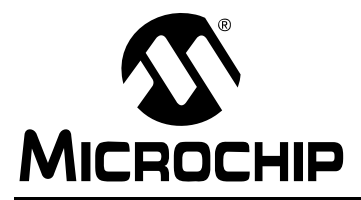

# AN926

# **Programming the Pocket PC OS for Embedded IR Applications**

Author: Joseph Snyder, Microchip Technology Inc. Frank Ableson, Unwired Tools, LLC

## INTRODUCTION

This application note details the tools, supporting technologies and procedures for the development of infrared applications on Windows Mobile<sup>TM</sup> based devices.

A Pocket PC (PPC) application that interfaces with an embedded system via IrCOMM is included in the Appendices of this application note. This source code demonstrates the use of the Windows<sup>®</sup> Application Programming Interface (API) required for IrDA<sup>®</sup> standard IR communication on Windows Mobile based platforms.

Appendix A: "Example Irda Standard System Description" describes the system and documents the tool used to create this Pocket PC application program, while Appendix B: "PPC Source Code - IrDA DEMO.CPP" through Appendix C: "PPC Source Code - IrDA DemoDlg.cpp" is the PPC Application Program source code.

Figure 1 shows an IrDA standard system, where a Pocket PC PDA device is communicating with an embedded system. In this system, the Pocket PC (PPC) PDA operates as the Primary Device (Client) and the embedded system operates as the Secondary Device (Server). The terms Client and Server are used in reference to Windows (PC and PPC) programming, while Primary Device and Secondary Device are terms used by the IrDA Standard.

#### FIGURE 1: POCKET PC PDA - EMBEDDED SYSTEM BLOCK DIAGRAM

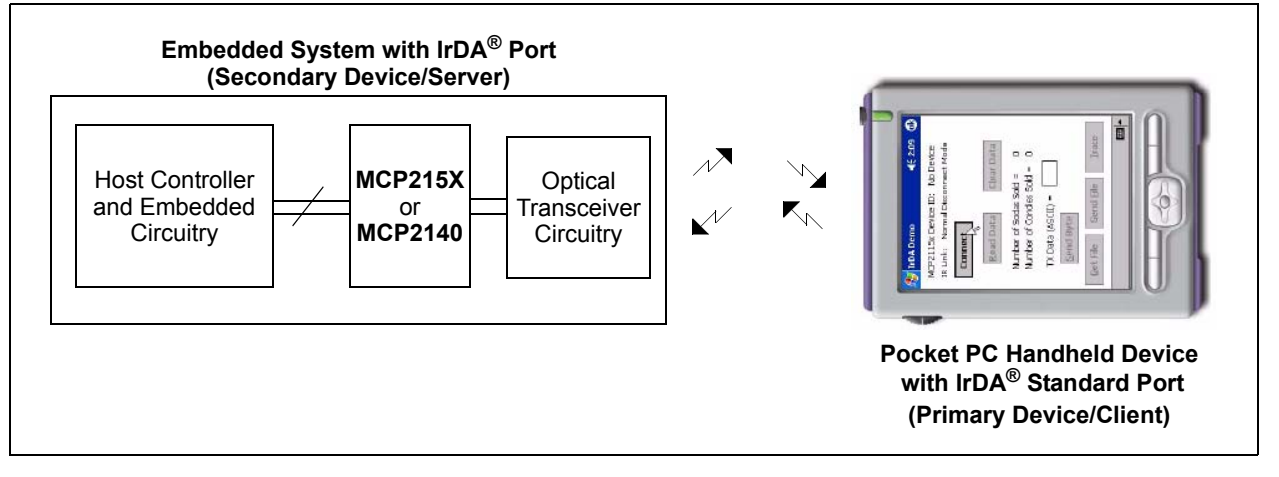

### Terminology

Below is a list of useful terms and their definitions:

- Pocket PC: A Windows Mobile based handheld device.
- Windows CE<sup>™</sup>: Microsoft<sup>®</sup> operating system for handheld devices.
- Microsoft ActiveSync<sup>®</sup>: Application enabling the creation of a partnership between a desktop computer and a mobile device. This application allows desktop debugging of Windows Mobile based applications.
- Host System: The computer with which a PPC OS device performs an ActiveSync. The host system is also where development takes place. Host systems are typically based on Windows, Macintosh<sup>®</sup> or Linux<sup>®</sup> operating systems.
- Microsoft Foundation Class (MFC): Class library and framework for application development on Windows based platforms.
- Microsoft eMbedded Visual C++®: Development environment for the development of Windows Mobile based applications using C++. Available for free download from Microsoft's web site at www.microsoft.com.
- Microsoft eMbedded Visual Basic<sup>®</sup>: Development environment for the development of Windows Mobile based applications using Visual Basic. Available for free download from Microsoft's web site at www.microsoft.com.
- Microsoft Visual Studio<sup>®</sup> .NET: Development environment for the development of Windows desktop and Mobile based applications using C++, Visual Basic, Visual C#® and the .NET framework. Available for purchase from Microsoft's web site at www.microsoft.com.
- Microsoft Software Development Kit (SDK): Documentation, samples, header files, libraries and tools needed to develop applications that run on the Windows operating system. All Microsoft tools require the correct platform SDK to target Windows Mobile based devices.
- **Microsoft eMbedded Visual Tools 3.0:** Development environment for the development of Windows Mobile based applications, includes Microsoft eMbedded Visual C++ 3.0, eMbedded Visual Basic 3.0 and the required SDK for Pocket PC 2002.

- · Primary Device: The IrDA standard device that queries for other devices.
- Secondary Device: The IrDA standard device that waits to detect IR communication before performing any IR communication.
- Host Controller: The controller in the embedded system that communicates to the MCP215X or MCP2140.
- MCP215X: An IrCOMM protocol handler IC that supports IR communication from 9600 baud to 115,200 baud.
- MCP2140: A low-cost IrCOMM protocol handler IC that supports IR communication at 9600 baud.
- Protocol Stack: A set of network protocol layers that work together. Figure 2 shows the IrDA standard protocol stack.
- · IrCOMM (9-wire "cooked" service class): IrDA standard specification for the protocol to replace the serial cable (using flow control).

| FIGURE 2: | IrDA <sup>®</sup> STANDARD DATA - |
|-----------|-----------------------------------|
|           | PROTOCOL STACKS                   |

| IrTran-P                                                                                                    | IrObex                          | IrLan                           | IrComm                                                | ן (1)                                              | IrMC                     |
|----------------------------------------------------------------------------------------------------|---------------------------------|---------------------------------|-------------------------------------------------------|----------------------------------------------------|--------------------------|
| LM-IAS                                                                                                    | Tiny Tr                         | ansport                         | t Protoco                                             | l (Tir                                             | ıy TP)                   |
| IR Link                                                                                                    | Manager                         | nent - N                        | /lux (IrLN                                            | 1P)                                                |                          |
| IR Link                                                                                                    | Access F                        | Protocol                        | (IrLAP)                                               |                                                    |                          |
| Asynchronous<br>Serial IR <sup>(2, 3)</sup><br>(9600 -115200 b/s) Synchronous<br>Serial IR<br>(1.152 Mb/s) (4 Mb/s) |                                 |                                 |                                                       |                                                    |                          |
| Suppor<br>the MC<br>and MC                                                                                          | ted by<br>P215X<br>CP2140.      | Opi<br>dat<br>sup<br>and        | tional IrD<br>a protoco<br>ported b<br>d <b>MCP21</b> | A <sup>®</sup> s<br>ols no<br>y the<br><b>40</b> . | atandard<br>ot<br>MCP215 |
| Note 1:                                                                                                    | The M<br>implement<br>class ser | ICP215<br>nt the 9<br>ial repli | 5X and<br>9-wire "co<br>cator.                        | d<br>ooke                                          | MCP2140<br>d" service    |
| 2:                                                                                                    | An optica                       | al transo                       | ceiver is                                             | requi                                              | ired.                    |
| 3:                                                                                                    | The MC                          | P2140                           | support                                               | 9600                                               | ) baud IR                |

## INFRARED COMMUNICATIONS

The application built and discussed in this application note uses a high-level, infrared protocol called IrCOMM. This protocol is designed to be a wirereplacement technology. Infrared technology is an excellent choice for data collection for many reasons, including:

- Availability: Virtually every late-model PDA and laptop contains an IrDA standard port.
- Cost: IrDA standard communications may be added to a custom design very economically, as demonstrated in this application note.
- Convenience and Compatibility: Working without wires means no cables, gender-changers or any other gadgets to allow two devices to communicate. This is vital to the frequent traveler or technician in the field.

For more information regarding the IrComm protocol, visit the IrDA organization's web site at: www.irda.org.

# WINDOWS POCKET PC DEVELOPMENT

The Windows Mobile based Pocket PC is a handheld device utilizing the Windows Pocket PC 2000/2002/ 2003 platforms. The Pocket PC software platforms are built on the Windows CE 3.0/4.0 operating systems (see Table 1). Pocket PC allows development of applications using the familiar Windows development tools and APIs. These APIs include support for the development of applications that can communicate with other devices utilizing wireless transmission, such as Wi-Fi<sup>®</sup>, Bluetooth<sup>TM</sup> and infrared.

## **Pocket PC Tools**

Microsoft offers a wide range of development choices, including the eMbedded Visual C++, eMbedded Visual Basic and Visual C# programming languages. There are currently three development environments available for Pocket PC development: eMbedded Visual C++, eMbedded Visual Basic and Visual Studio .NET. The platform and chosen API (Win32<sup>®</sup>, MFC, ATL, .NET Compact Framework) determines the application tools and languages available for development (see Table 2).

Both platforms, Pocket PC 2002 and Pocket PC 2003, can be targeted with one code base using eMbedded Visual C++ 3.0 if the application being developed uses the documented Microsoft APIs. This application note focuses on development of Pocket PC 2002 and 2003 applications using Microsoft's eMbedded Visual C++ and the Microsoft Foundation Library (MFC).

# **Note 1:** The project files have been converted to embedded Visual C version 4.0.

2: The sample application created in this Application Note is a Microsoft Foundation Class (MFC) C++ application which relies heavily on the characteristics of object oriented programming. Therefore, to get the most out of this application note's examples requires an understanding of C++ programming. However, it is possible to employ "C#" to perform IrDA programming under the Windows environment. An example of C# IrDA programming under Pocket PC 2003 is available on the web site within this application note's zipped source code files.

#### POCKET PC 2002

The eMbedded Visual Tools 3.0 package, available for free from Microsoft (www.microsoft.com), includes eMbedded Visual C++ 3.0, eMbedded Visual Basic 3.0 and the required software development kit (SDK). This version supports the Pocket PC 2002 platform.

#### POCKET PC 2003

Development of Pocket PC 2003 applications requires eMbedded Visual C++ 4.0 or .NET tools. eMbedded Visual C++ 4.0 is also available as a free download from Microsoft's web site at www.microsoft.com.

#### TABLE 1: PLATFORM OPERATING SYSTEMS

| Pocket PC Platform | Window CE Version   |
|--------------------|---------------------|
| 2000               | 2.0, 2.1, 2.11, 3.0 |
| 2002               | 3.0 and later       |
| 2003               | 4.0 and later       |

#### TABLE 2: PLATFORM DEVELOPMENT TOOLS

|                | Development Tools                                               |                                               |                                                                 |                                          |
|----------------|-----------------------------------------------------------------|-----------------------------------------------|-----------------------------------------------------------------|------------------------------------------|
|                | eMbedded Visual Tools 3.0                                       |                                               |                                                                 |                                          |
|                | eMbedded Visual<br>C++ 3.0                                      | eMbedded Visual<br>Basic 3.0                  | eMbedded Visual<br>C++ 4.0                                      | Visual Studio .NET<br>(C#, Visual Basic) |
| Pocket PC 2002 | Х                                                               | Х                                             | —                                                               | _                                        |
| Pocket PC 2003 | —                                                               | —                                             | Х                                                               | Х                                        |
| API            | <ul> <li>MFC</li> <li>ATL</li> <li>Win32<sup>®</sup></li> </ul> | <ul> <li>eMbedded Visual<br/>Basic</li> </ul> | <ul> <li>MFC</li> <li>ATL</li> <li>Win32<sup>®</sup></li> </ul> | .NET Compact<br>Framework                |

#### TOOL INSTALLATION

To insure inter operability between the development tools and the ability to target multiple platforms, the development tools and SDKs should be installed on the development system in the recommended order.

- 1. Uninstall all existing tools and SDKs.
- 2. Install Microsoft ActiveSync 3.7.
- Install the eMbedded Visual Tools 2002 Edition, Pocket PC 2002 SDK and Smartphone 2002 SDK.
- 4. Install eMbedded Visual C++ 4.0 and Service Pack 2.
- 5. Optionally install Visual Studio .NET 2003.
- 6. Install the Pocket PC 2003 SDK.
- 7. Optionally install the Smartphone 2003 SDK.

# WINDOWS PROGRAMMING

The Windows programming model is based on an event-driven architecture. Events can be generated through user interaction or some other event. Each time the user interacts with the interface, an event is generated and a message is placed in the operating system's message queue to be dispatched to the application. A message handler in the application handles the event by calling the appropriate function.

Selecting the **Connect** button in the application generates an IDC\_CONNECT message (see Figure 3). That message is placed in the Windows message queue. The message is then retrieved, placed in the application's message loop and dispatched in the message map to the message handler, function OnBnClickedConnect() (see Example 1).

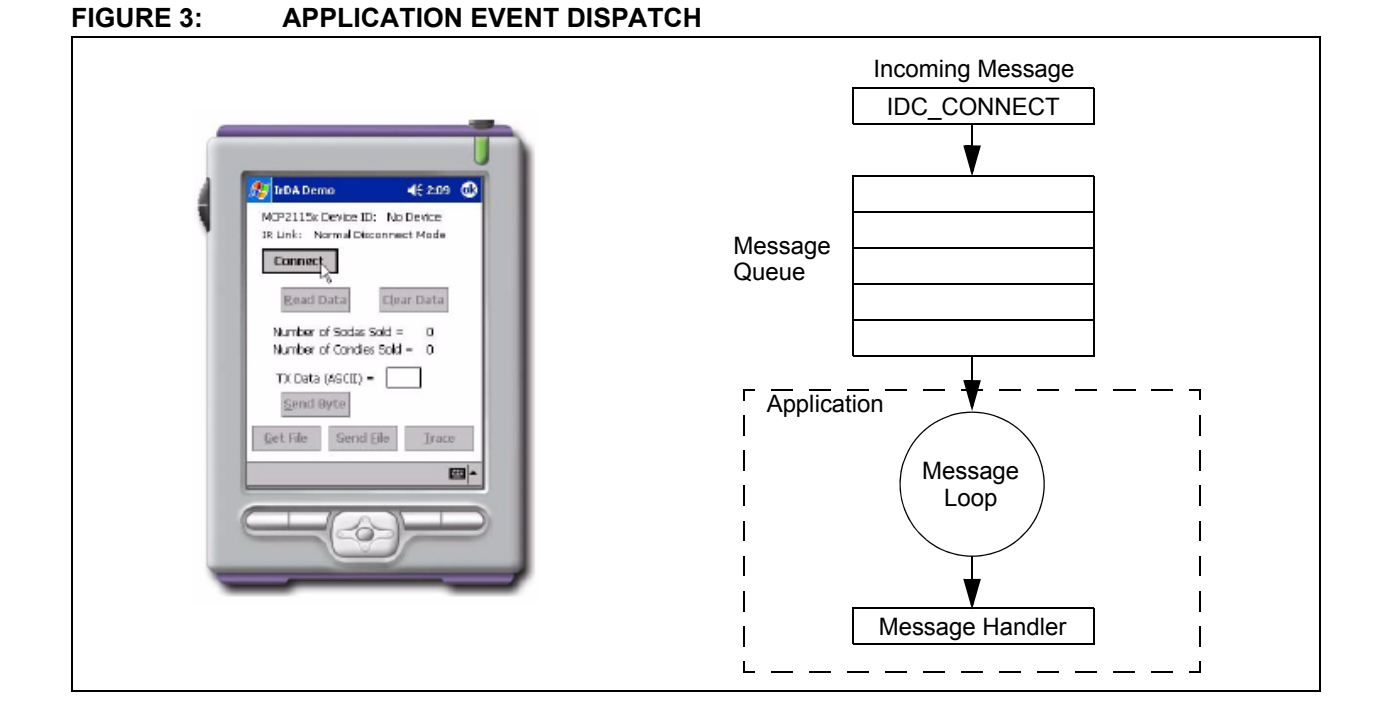

#### EXAMPLE 1: MESSAGE HANDLER

| Line # | Code                                                    |
|--------|---------------------------------------------------------|
| 1      | BEGIN MESSAGE MAP(CIrDADemoDlg, CDialog)                |
| 2      | ON_BN_CLICKED(IDC_READ_DATA, OnBnClickedReadData)       |
| 3      | ON_BN_CLICKED(IDC_CLEAR_DATA, OnBnClickedClearData)     |
| 4      | ON_BN_CLICKED(IDC_CONNECT, OnBnClickedConnect)          |
| 5      | ON_BN_CLICKED(IDC_SEND_BYTE, OnBnClickedSendByte)       |
| 6      | ON_BN_CLICKED(IDC_SEND_FILE, OnBnClickedSendFile)       |
| 7      | ON_BN_CLICKED(IDC_RECEIVE_FILE, OnBnClickedReceiveFile) |
| 8      | ON_BN_CLICKED(IDC_DISPLAY_DATA, OnBnClickedShowRawData) |
| 9      | ON_MESSAGE(WM_CONNECTION_CLOSE, OnConnectionClose)      |
| 10     | END_MESSAGE_MAP()                                       |
| 11     |                                                         |
| 12     | <pre>void CIrDADemoDlg::OnBnClickedConnect()</pre>      |
| 13     | {                                                       |
| 14     | //Connect to device                                     |
| 15     | }                                                       |
|        |                                                         |

#### **Microsoft Foundation Class Library**

The Microsoft Foundation Class (MFC) library consists of a framework for developing applications for Windows based operating systems. The classes provide an object-oriented wrapper around the Windows API, simplifying the development of Windows programs. MFC includes classes for user interface objects, such as windows, dialog boxes and buttons. The common application tasks, such as dispatching messages, are provided by the classes and macros as shown in the message-map macro in Example 1.

#### PROJECT WIZARD

The creation of MFC based Pocket PC applications can be simplified using the Microsoft AppWizard. The Microsoft development tools provide application wizards that eliminate the need to create a project from scratch. eMbedded Visual C++ includes the MFC AppWizard. The MFC AppWizard guides you through the creation of a MFC project for a Pocket PC application. The AppWizard generates source, header and resource files that contain the required classes and macros for a skeleton application and guides you through the configuration of the project. For a dialogbased application, the AppWizard creates the message maps and two classes. The first class is derived from CWinApp, which handles the initialization, termination and running of the program. The second class is derived from CDialog, which handles the creation of a dialog box.

#### **CREATING A PROJECT**

 The first step in creating a MFC based Pocket PC application is to create a project using the project wizard. From the File menu of eMbedded Visual C++, select New. In the dialog box, select the Project tab. Microsoft provides several different project options (see Figure 4). The Pocket PC MFC AppWizard (exe) option creates a skeleton application with the required classes for either a dialog or window-based Pocket PC application.

The available target CPUs are shown in the lower right-hand corner of the dialog box. If the CPU you are targeting is not shown, verify that the correct SDKs are installed for your device. Select the **CPU x86** option to debug applications on the development computer using the Pocket PC emulator.

After entering the project name, select OK.

#### FIGURE 4: NEW PROJECT

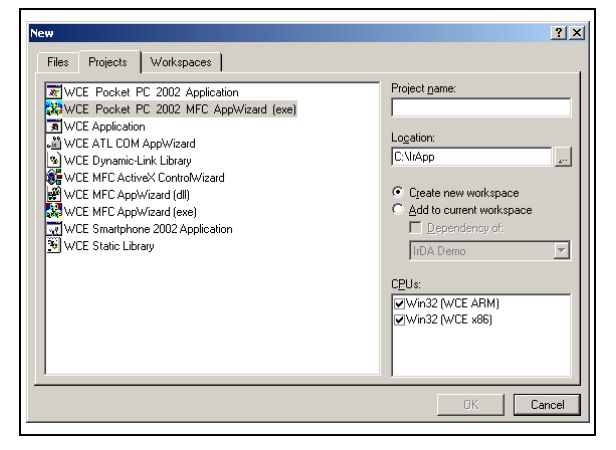

 Select **Dialog based** in the AppWizard's Step 1 of 4 dialog (see Figure 5).

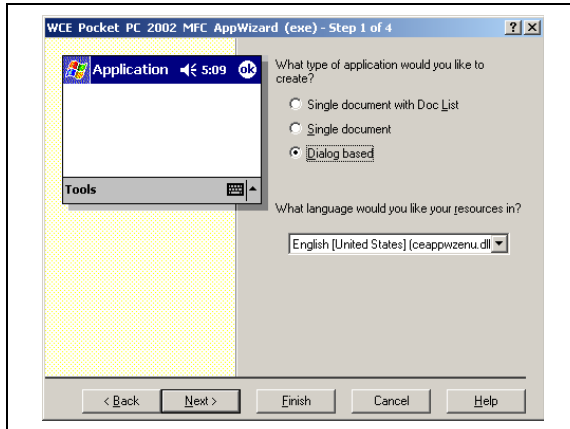

FIGURE 5: MFC APPWIZARD STEP 1

 Select Windows Sockets in the AppWizard's Step 2 of 4 dialog box (see Figure 6). Windows Sockets must be selected to support IrDA standard communications. Please see "Infrared Communications on Windows Platforms" for more information.

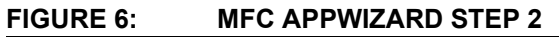

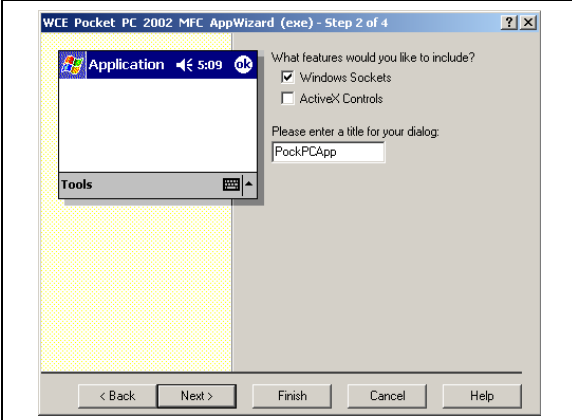

4. Use the default setting in the AppWizard's Step 3 of 4 dialog box (see Figure 7).

#### FIGURE 7: MFC APPWIZARD STEP 3

| Would you like to generate source file comments?         Image: Comment of the comment of the comme | WCE Pocket PC 2002 MFC AppWi                                                                                                    | zard (exe) - Step 3 of 4                                                                               | <u>? ×</u>    |
|----------------------------------------------------------------------------------------------------|----------------------------------------------------------------------------------------------------|----------------------------------------------------------------------------------------------------|---------------|
| How would you like to use the MFC library?                                                                                                    | File Edit Vice Isset Beild Help           Project           Troject.cpp           Troject.cpp | Would you like to generate source I C No, thank you                                                    | ïle comments? |
|                                                                                                    | Ridy                                                                                                    | How would you like to use the MFC<br>As a shared <u>D</u> LL<br>As a <u>s</u> tatically linked library | library?      |
|                                                                                                    |                                                                                                    |                                                                                                    |               |

5. The AppWizard's Step 4 of 4 dialog box shows the class names for the classes created by AppWizard, as well as the source files that will be created for each class object (see Figure 8 and Figure 9).

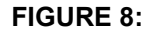

#### MFC APPWIZARD STEP 4 -APPLICATION CLASS

| AppWizard creates th<br>CPockPCAppApp<br>CPockPCAppDig | e ronowing <u>c</u> lasses for you: |
|--------------------------------------------------------|-------------------------------------|
| Class name:<br>CPockPCAppApp                           | Header file:<br>PockPCAppApp.h      |
| Base class:                                            | Implementation file:                |

FIGURE 9:

MFC APPWIZARD STEP 4 -DIALOG CLASS

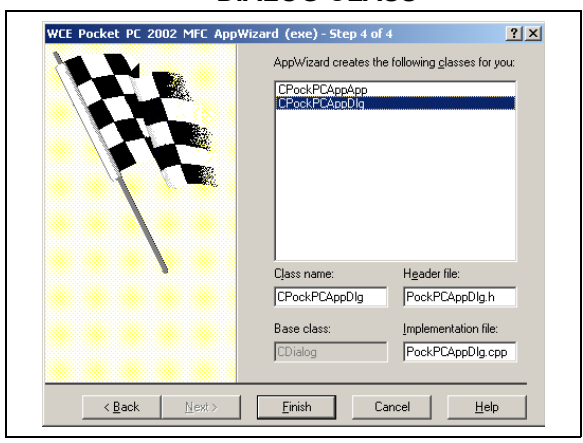

6. After selecting **Finish**, a summary will be displayed (see Figure 10) and the AppWizard will create the source files for the skeleton application.

#### FIGURE 10: MFC APPWIZARD SUMMARY

| Application type of PockPCApp:<br>Dialog-Based Application targeting:<br>Win32 (WCE ARM)<br>Win32 (WCE x86)                          | •                                                                               |
|----------------------------------------------------------------------------------------------------|---------------------------------------------------------------------------------|
| Classes to be created:<br>Application: CPockPCAppApp in Po<br>Dialog: CPockPCAppDIg in PockPC<br>View: CChildView in ChildView.h and | ckPCApp.h and PockPCApp.cpp<br>AppDig.h and PockPCAppDig.cpp<br>d ChildView.cpp |
| Features:<br>+ Windows CE Sockets Support<br>+ Uses shared DLL implementation<br>+ Localizable text in:<br>English [United States]   |                                                                                 |
| Project Directory:<br>C\Temp\PackPCApp                                                                                               |                                                                                 |

The above steps create the skeleton application in Figure 11 after selecting Build PocketPCApp.exe from the Build menu.

After creating the skeleton program with AppWizard, only the dialog box controls and event handlers need to be added to the application.

#### FIGURE 11: MFC APPWIZARD SKELETON APPLICATION

|                                   | Build Tools Window Help       |
|-----------------------------------|-------------------------------|
| PockPCApp ◄€ 6:10 @               | Scompile StdAfx.h Ctrl+F7     |
|                                   | Build PockPCApp.exe F7        |
| TODO: Place dialog controls here. | Rebuild All                   |
|                                   | Batch B <u>u</u> ild          |
|                                   | Cl <u>e</u> an                |
|                                   | Start Debug                   |
|                                   | Update Remote Output File(s)  |
| <b></b>                           | Execute PockPCApp.exe Ctrl+F5 |
|                                   | Set Active Configuration      |
|                                   | Configurations                |
|                                   | Set Active Platform           |

# Configuration

There are several options when building an application with eMbedded Visual C++. eMbedded Visual C++ provides an emulator that allows the emulation of a Pocket PC application on the development desktop (as well as the debugging of the application on the Pocket PC device) when it is connected to the PC using Microsoft's ActiveSync. The debugging target and type of executable file built is determined by the settings in the combo boxes in the toolbar of eMbedded Visual C++ (see Figure 12). The debugger allows setting breakpoints, stepping through the source code, inspecting variables and inspecting the stack. The target operating system is selected from the toolbar's Active Configuration Combo Box (see Figure 13).

The target device is selected from the Target Device Combo Box (see Figure 14).

Alternatively, the target can be changed using the Set Active Configuration dialog box (see Figure 16), which is accessed by selecting **Set Active Configuration** from the **Build** menu (see Figure 15).

#### FIGURE 12: eMbedded VISUAL C++ TOOLBAR

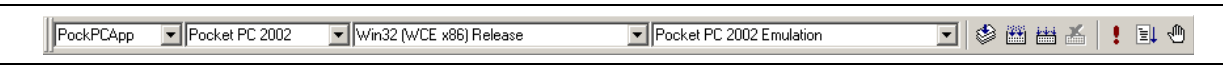

#### FIGURE 13: ACTIVE CONFIGURATION COMBO BOX

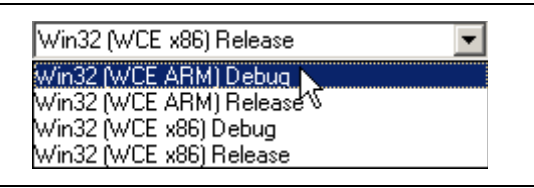

#### FIGURE 14: TARGET DEVICE COMBO BOX

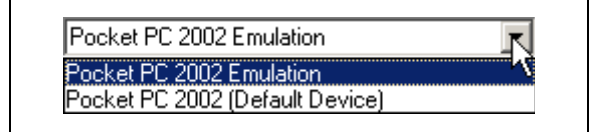

#### FIGURE 15: ACTIVE CONFIGURATION MENU ITEM

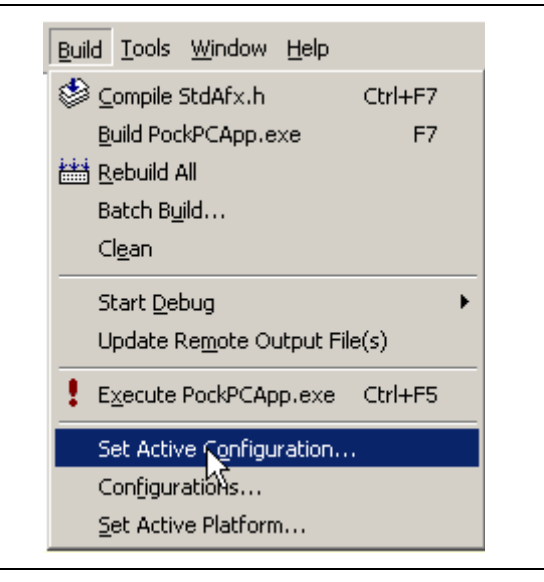

# FIGURE 16:

#### ACTIVE CONFIGURATION DIALOG BOX

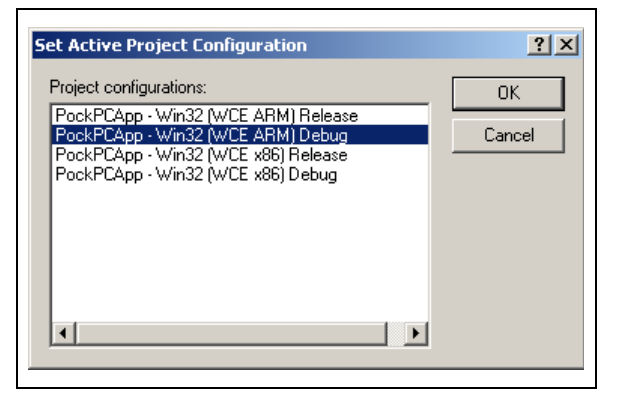

# Debugging an Application with the Emulator

To debug an application on the emulator, select **Pocket PC 200x Emulation** from the Target Device Combo Box (see Figure 17) and **Win32 (WCE x86) Debug** from the Active Configuration combo box (see Figure 18). **x86** must be chosen when using the emulator because the emulator is running on the PC which in most cases is a x86 machine.

#### FIGURE 17: TARGET DEVICE COMBO BOX

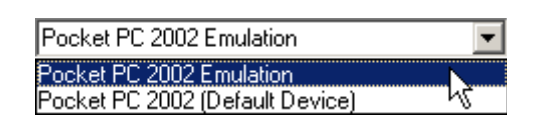

#### FIGURE 18: ACTIVE CONFIGURATION COMBO BOX

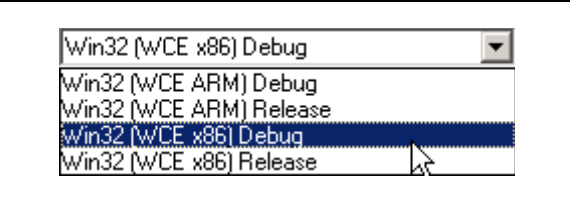

# FIGURE 19: ACTIVE CONFIGURATION DIALOG

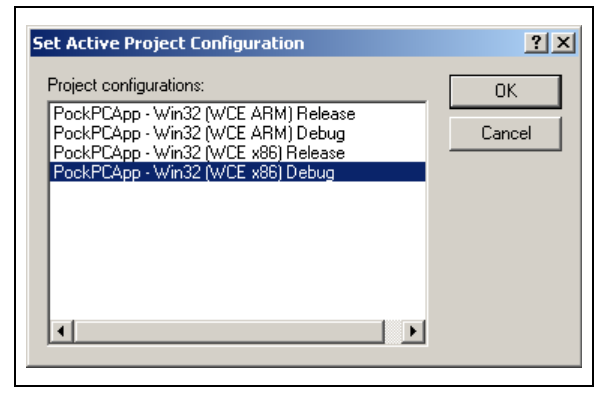

#### FIGURE 21: CONNECTING TO EMULATOR

| Connecting  | Connecting |  |
|-------------|------------|--|
|             | Connecting |  |
|             |            |  |
| i Canaal il | ( Canada ) |  |

Select **Execute PockPCApp.exe** from the **Build** menu (see Figure 20) to build and start debugging the application. Visual C++ automatically starts, connects to the emulator and launches the application (see Figure 21 and Figure 22).

#### FIGURE 20: EXECUTE APPLICATION

| <u>Build</u> <u>T</u> ools                         | <u>W</u> indow <u>H</u> el                 | P          |   |
|----------------------------------------------------|--------------------------------------------|------------|---|
| li <u>C</u> ompile                                 | StdAfx.h                                   | Ctrl+F7    |   |
| Build Poo                                          | kPCApp.exe                                 | F7         |   |
| Batch Bu                                           | jild                                       |            |   |
| Cl <u>e</u> an                                     |                                            |            |   |
| Start <u>D</u> e                                   | bug                                        |            | ۲ |
| Update P                                           | Re <u>m</u> ote Outpul                     | : File(s)  | _ |
|                                                    |                                            |            |   |
| E <u>x</u> ecute                                   | PockPCApp.e>                               | ce Ctrl+F5 |   |
| E <u>x</u> ecute<br>Set Activ                      | PockPCApp.e»                               | n          | - |
| E <u>x</u> ecute<br>Set Activ<br>Con <u>fi</u> gur | PockPCApp.ex<br>re Configuration<br>ations | n          | _ |

FIGURE 22: POCKET PC EMULATOR

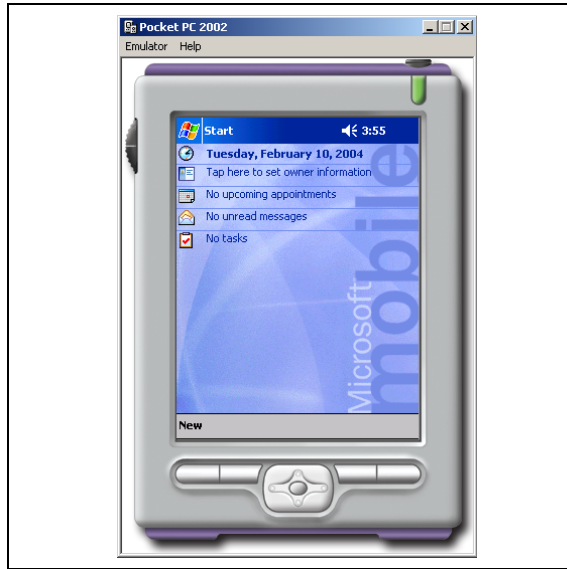

#### Debugging an Application on the Device

To debug an application on the Pocket PC, connect the device to the computer, then select **Pocket PC 200x** (**Default Device**) from the Target Device Combo Box (see Figure 23), as well as **Win32 (WCE ARM) Debug** from the Active Configuration Combo Box (see Figure 24). When the application is built, Visual C++ automatically connects to the device, downloads the application and runs the application on the device.

#### FIGURE 23: TARGET DEVICE COMBO BOX

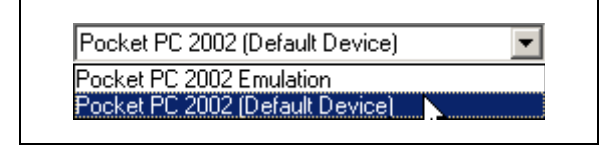

#### FIGURE 24: ACTIVE CONFIGURATION COMBO BOX

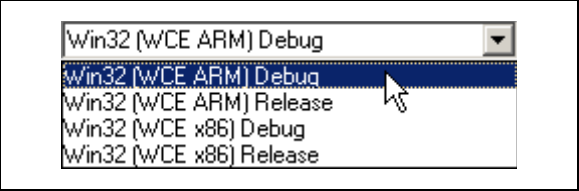

# FIGURE 25: ACTIVE CONFIGURATION DIALOG BOX

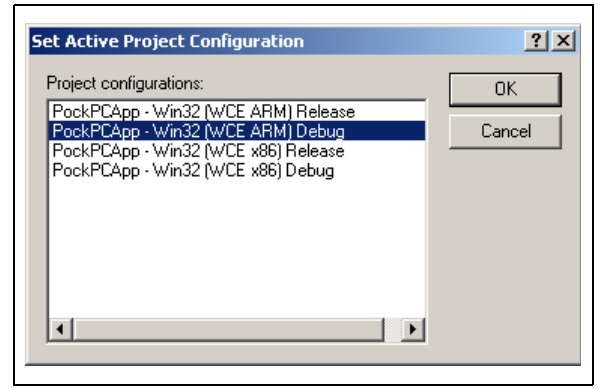

# INFRARED COMMUNICATIONS ON WINDOWS PLATFORMS

Microchip's infrared wireless communication devices support the IrCOMM standard protocol layer. IrCOMM allows the emulation of serial or parallel connections. IrCOMM was intended to support IrDA modems and legacy applications built on the Serial API. Therefore, Windows originally supported IrCOMM using virtual serial ports. The virtual serial port implementation of IrCOMM had inherent limitations, including the inability of multiple applications sharing virtual ports and full error-correction in the IrDA standard stack. Starting with Windows 2000, virtual serial ports, as well as the general implementation of IrCOMM to map the ports, were discontinued. The IrCOMM protocol is now exposed through the Windows WinSock API rather than through the Serial API. This application note focuses on implementing IrCOMM using the WinSock API.

## WinSock Applications

WinSock is Microsoft's implementation of the widelyused Sockets API. It allows the use of sockets with Windows based applications. A socket enables communication between two endpoints on a network. These endpoints are usually referred to as a client and a server. The client initiates the connection with the server, while the server waits for a connection request from a client. After a connection has been established, either the client or the server can initiate the exchange of data. This application note focuses on using the Pocket PC as the client, which then initiates the connection to the DSTEMP device, which acts as the server.

#### CONNECTING TO A SERVER

A client application using WinSock should execute the following steps to connect to a server (see Figure 26).

# AN926

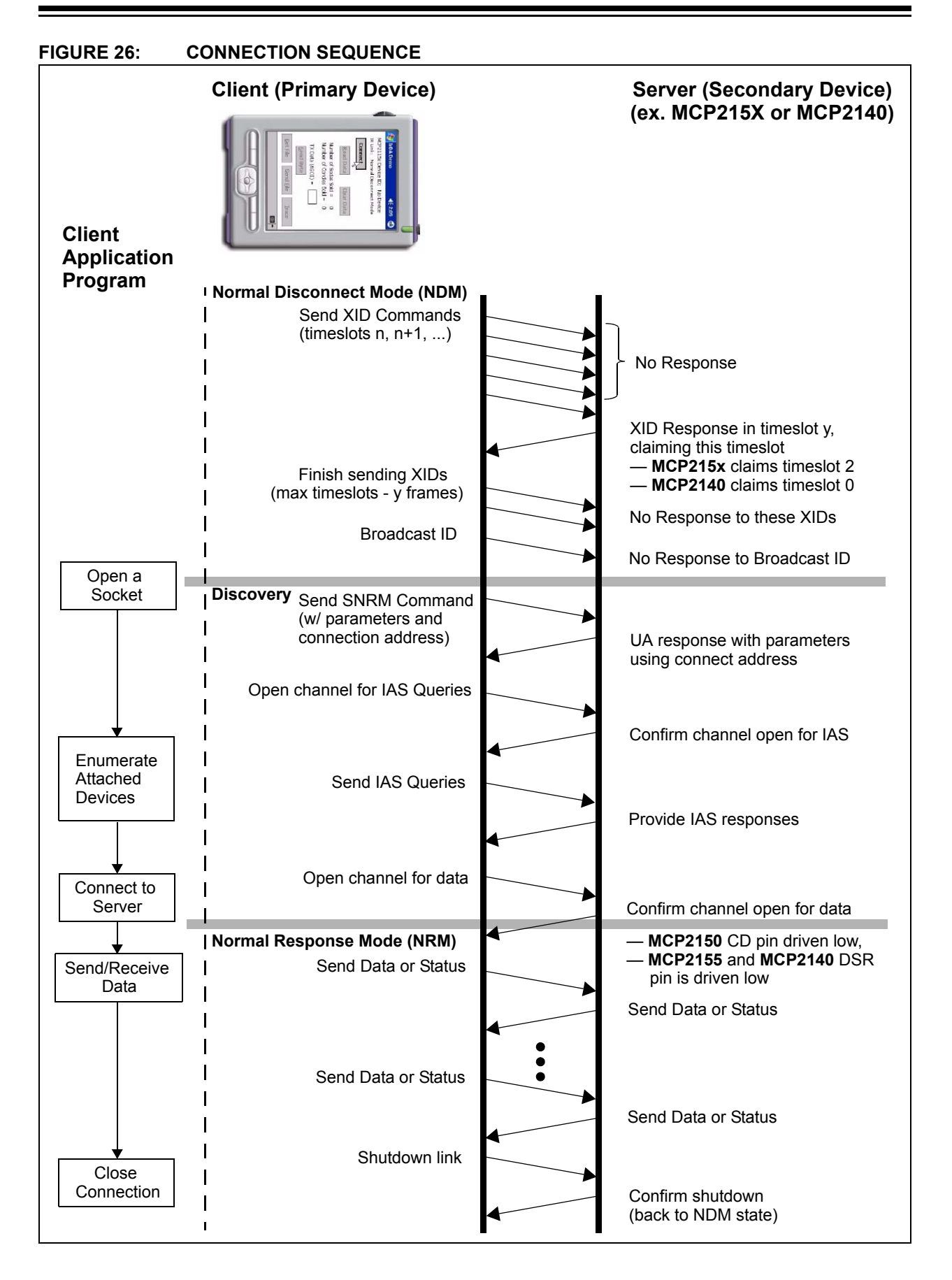

#### Steps:

- 1. Initialize the WSADATA structure by calling WSAStartup (see Example 2).
- 2. Open a stream socket (see Example 3).
- 3. Search for the device by enumerating all the devices connected to the system (see Example 4).
- 4. Query the device's IAS database to verify the type of features supported by the device (see Example 5).
- 5. Enable the 9-Wire mode before connecting (see Example 6).
- 6. Connect to the device (see Example 7).
- 7. Send/Receive data (see Example 8).
- 8. Disconnect and close socket (see Example 9).

In the code snippets demonstrated in Example 2 through Example 9, the WinSock API is used directly. The functions getsockopt and setsockopt are used extensively to perform IrDA specific functions not normally associated with traditional TCP/IP sockets programming. These functions are handy for accessing network-specific features.

### EXAMPLE 2: INITIALIZE THE WSDATA STRUCTURE

| Line # | Code                                        |
|--------|---------------------------------------------|
| 1      | WORD WSAVerReq = MAKEWORD(1, 1);            |
| 2      | WSADATA WSAData;                            |
| 3      |                                             |
| 4      | if (WSAStartup(WSAVerReq, &WSAData ) != 0 ) |
| 5      |                                             |
| 6      | // wrong winsock dlls?                      |
| 7      |                                             |
|        |                                             |

#### EXAMPLE 3: OPEN A STREAM SOCKET

| Line # | Code                                                                |
|--------|---------------------------------------------------------------------|
| 1      | if (( sock = socket( AF_IRDA, SOCK_STREAM, 0 )) == INVALID_SOCKET ) |
| 2      | {                                                                   |
| 3      | // WSAGetLastError                                                  |
| 4      | }                                                                   |
|        |                                                                     |

#### EXAMPLE 4: SEARCH FOR THE SECONDARY DEVICE

| Line # | Code                                               |
|--------|----------------------------------------------------|
| 1      | if (getsockopt(sock, SOL_IRLMP, IRLMP_ENUMDEVICES, |
| 2      | (CHAR *) pDevList, &DevListLen ) == SOCKET_ERROR ) |
| 3      | {                                                  |
| 4      | // WSAGetLastError                                 |
| 5      | }                                                  |
|        |                                                    |

#### EXAMPLE 5: QUERY THE IAS DATABASE

| Line # | Code                                                       |
|--------|------------------------------------------------------------|
| 1      | if ( getsockopt( sock , SOL IRLMP, IRLMP IAS QUERY,        |
| 2      | (char *) pIASQuery, &IASQueryLen ) == SOCKET_ERROR )       |
| 3      | {                                                          |
| 4      | // WSAGetLastError                                         |
| 5      | }                                                          |
| 6      |                                                            |
| 7      | if ( pIASQuery->irdaAttribType != IAS_ATTRIB_OCTETSEQ )    |
| 8      | {                                                          |
| 9      | <pre>// Peer's IAS database entry for IrCOMM is bad.</pre> |
| 10     | }                                                          |
| 11     |                                                            |
| 12     | if ( pIASQuery->irdaAttribute.irdaAttribOctetSeq.Len < 3 ) |
| 13     | {                                                          |
| 14     | <pre>// Peer's IAS database entry for IrCOMM is bad.</pre> |
| 15     | }                                                          |
|        |                                                            |

#### EXAMPLE 6: ENABLING 9-WIRE MODE

| Line # | Code                                                             |
|--------|------------------------------------------------------------------|
| 1      | if ( setsockopt( sock, SOL_IRLMP, IRLMP_9WIRE_MODE,              |
| 2      | (const char *) &Enable9WireMode, sizeof(int) ) == SOCKET_ERROR ) |
| 3      | {                                                                |
| 4      | // WSAGetLastError                                               |
| 5      | }                                                                |
|        |                                                                  |

#### EXAMPLE 7: CONNECTING TO THE DEVICE

| Line # | Code                                                      |
|--------|-----------------------------------------------------------|
| 1      | if ( connect( sock, (const struct sockaddr *) &DstAddrIR, |
| 3      | <pre>S12001(SUCRADDR_IRDA) ) SUCREI_ERROR ) {</pre>       |
| 4<br>5 | <pre>// WSAGetLastError }</pre>                           |
|        |                                                           |

#### EXAMPLE 8: SENDING AND RECEIVING DATA

| Line # | Code                                                                         |
|--------|------------------------------------------------------------------------------|
| 1      | if (( BytesRead = recv( sock, buffer, sizeof(buffer), 0 )) == SOCKET_ERROR ) |
| 2      | {                                                                            |
| 3      | // WSAGetLastError                                                           |
| 4      | }                                                                            |
| 5      |                                                                              |
| 6      | if (( BytesSent = send( sock, buffer, sizeof(buffer), 0 )) == SOCKET_ERROR ) |
| 7      | {                                                                            |
| 8      | // WSAGetLastError                                                           |
| 9      | }                                                                            |
|        |                                                                              |

# AN926

#### EXAMPLE 9: DISCONNECTING AND CLOSING THE SOCKET

Line # Code

```
1
     if ( shutdown( sock, 0 ) == SOCKET_ERROR )
2
     {
3
         // WSAGetLastError
4
     }
5
     if ( closesocket( sock ) == SOCKET_ERROR )
6
7
     {
         // WSAGetLastError
8
9
     }
10
     if (WSACleanup() == SOCKET_ERROR )
11
12
     {
13
         // WSAGetLastError
     }
14
```

#### Sockets with MFC

Just as MFC simplifies Graphical User interface (GUI) development over the base Windows SDK, MFC also encapsulates socket communications with two classes (CASyncSocket and CSocket) that encapsulate the Windows Socket API. These classes simplify the development of applications that communicate over a network using sockets. CASyncSocket provides more flexibility than CSocket, with the benefits of network event notification. The event notification eliminates the need to continually poll the socket for incoming data. When data is received from a client, server or peer, the system automatically calls the CASyncSocket member function Receive(). The developer adds the necessary code that processes the data in the Receive() callback function.

An application that utilizes the CASyncSocket class must follow the same steps with the CASyncSocket class object as an application utilizing the WinSock API. However, the CASyncSocket member function CASyncSocket::setsockopt() does not support the parameters required for IrDA standard communications. Therefore, the first five steps are executed using a handle to a socket. After the devices are enumerated and 9-Wire mode has been set with setsockopt() (see Example 13), a CASyncSocket socket object is created and the socket handle is attached to the socket object using CASyncSocket::Attach().

#### Steps:

- 1. Initialize the WSADATA structure (see Example 10).
- 2. Create a handle to a socket (see Example 11).
- 3. Search for the device by enumerating all the devices (see Example 12).
- 4. Set 9-Wire mode (see Example 13).
- 5. Create an CASyncSocket object (see Example 14).
- 6. Attach the handle to the CASyncSocket object (see Example 15).
- 7. Connect to the device (see Example 16).
- 8. Send/Receive data (see Example 17).
- 9. Close the socket (see Example 18).

#### EXAMPLE 10: INITIALIZING THE WSDATA STRUCTURE

| Line # | Code                                                           |
|--------|----------------------------------------------------------------|
| 1      | WORD WSAVerReq = MAKEWORD(1,1);                                |
| 2      | WSADATA WSAData;                                               |
| 3      |                                                                |
| 4      | if (WSAStartup(WSAVerReq, &WSAData) != 0)                      |
| 5      | {                                                              |
| 6      | // wrong winsock dlls?                                         |
| 7      | AfxMessageBox( IDS_WINSOCK_DLLS, MB_OK   MB_ICONEXCLAMATION ); |
| 8      | }                                                              |
|        |                                                                |

#### EXAMPLE 11: CREATING A HANDLE TO A SOCKET

```
Line # Code
1 m_hSocket = socket(AF_IRDA, SOCK_STREAM, 0);
2
3 if (INVALID_SOCKET == m_hSocket)
4 {
5 // WSAGetLastError
6 }
```

#### EXAMPLE 12: SEARCHING FOR THE SECONDARY DEVICE

| Line # | Code                                                      |
|--------|-----------------------------------------------------------|
| 1      | if ( getsockopt( m hSocket, SOL IRLMP, IRLMP ENUMDEVICES, |
| 2      | (char *) pDevList, &nDevListLen ) == SOCKET_ERROR )       |
| 3      | {                                                         |
| 4      | // WSAGetLastError                                        |
| 5      | }                                                         |
|        |                                                           |

#### EXAMPLE 13: SETTING 9-WIRE MODE

| Line # | Code                                                             |
|--------|------------------------------------------------------------------|
| 1      | if ( setsockopt( m hSocket, SOL IRLMP, IRLMP 9WIRE MODE,         |
| 2      | (const char *) &Enable9WireMode, sizeof(int) ) == SOCKET_ERROR ) |
| 3      | {                                                                |
| 4      | // WSAGetLastError                                               |
| 5      | }                                                                |
|        |                                                                  |

#### EXAMPLE 14: CREATING AN CASYNCSOCKET OBJECT

| Line # | Code                     |
|--------|--------------------------|
| 1      | CASyncSocket m_socket;   |
| 2      |                          |
| 3      | if ( m_socket.Create() ) |
| 4      | {                        |
| 5      | // WSAGetLastError       |
| 6      | }                        |
|        |                          |

#### EXAMPLE 15: ATTACHING THE HANDLE TO THE CASYNCSOCKET OBJECT

| Line # | Code                                     |
|--------|------------------------------------------|
| 1      | if ( m socket.Attach( m hSocket ) != 0 ) |
| 2      | {                                        |
| 3      | // WSAGetLastError                       |
| 4      | }                                        |
|        |                                          |

#### EXAMPLE 16: CONNECTING TO THE DEVICE

```
Line# Code

1 if (m_socket.Connect((const struct sockaddr *) &m_DestSockAddr,

2 sizeof(SOCKADDR_IRDA)) == SOCKET_ERROR)

3 {

4 // WSAGetLastError

5 }
```

#### EXAMPLE 17: SENDING AND RECEIVING DATA

| Line # | Code                                                                          |
|--------|-------------------------------------------------------------------------------|
| 1      | if (( m_socket.Send( (LPCTSTR)m_sendBuff, m_nSendDataLen )) == SOCKET_ERROR ) |
| 2      | {                                                                             |
| 3      | // WSAGetLastError                                                            |
| 4      | }                                                                             |
| 5      |                                                                               |
| 6      | <pre>void CMCPSocket::OnReceive(int nErrorCode)</pre>                         |
| 7      | {                                                                             |
| 8      | // Process received data.                                                     |
| 9      | }                                                                             |
|        |                                                                               |

### EXAMPLE 18: CLOSING THE SOCKET

| Line # | Code                                      |
|--------|-------------------------------------------|
| 1      | if ( m_socket.m_fConnected )              |
| 2      |                                           |
| 3      | <pre>m_socket.m_fConnected = FALSE;</pre> |
| 4      | <pre>m_socket.ShutDown();</pre>           |
| 5      | <pre>m_socket.Close();</pre>              |
| 6      | }                                         |
|        |                                           |

### **Using Threads**

The user interface will not respond to messages during network interaction (such as sending or receiving large amounts of data or connecting to a network endpoint). Processing data or completing other tasks in a separate thread frees the user interface thread to process user interface event messages while the data processing on the network is taking place. The CWinThread class object allows the creation of additional threads to handle these background tasks in order to eliminate interference with messages generated by the user. The dialog box object creates and spawns a second thread that contains the socket object. The two threads communicate with messages using the functions PostMessage() and SendMessage(). In the IrDA standard application, when the user selects a button to send data, the user interface thread posts a message to the background thread to send to the server. The user interface thread is then free to process any other user events while the background thread attempts to connect to the server. When the server sends data to the client, the background thread receives the data, then sends a message to the user interface thread, informing it that data was received.

#### **PPC Application Testing**

Table 3 shows the different versions of the platform products (Pocket PC OS PDAs) that were used in the development and validation of the Pocket PC application program.

| TABLE 3: POCKET PC PDAs USE |
|-----------------------------|
|-----------------------------|

| PDA Model                 | O.S. Version   | Comment              |
|---------------------------|----------------|----------------------|
| Compaq <sup>®</sup>       | PPC (WinCE)    | ARM                  |
| iPAQ™ 3650                | 3.0.9348       | SA1110               |
|                           | (Build 9616)   | Processor            |
| Compaq                    | PPC 2002       | ARM                  |
| iPAQ h3835                | 3.0.11171      | SA1110               |
|                           | (Build (11178) | Processor            |
| HP™ iPAQ                  | PPC 2003       | Samsung <sup>®</sup> |
| h1945 (Note 1)            | V4.20.1081     | S3C2410              |
|                           | (Build 13100)  | Processor            |
| Toshiba <sup>®</sup> e755 | PPC 2003       | Intel <sup>®</sup>   |
|                           | V4.20.1081     | PXA255               |
|                           | (Build 13100)  | Processor            |

Note 1: It has been determined that this device operates outside the IrDA Physical Layer Specifications (V1.3) after switching from 9600 to 115200 baud. As a result of this, the h1945 fails to connect to the MCP215X device. If the application software can be configured to force the h1945 IR port to operate at 9600 baud, the h1945 should connect to the MCP215X device. Also, please check with Hewlett Packard<sup>®</sup> for a possible operating system to address this issue.

#### **PPC Application Code Descriptions**

The PocketPC application program, called MCP215XDemo, is shown in Appendix B: "PPC Source Code - IrDA DEMO.CPP" through Appendix G: "PPC Source Code - Include Files".

Table 4 briefly describes the role of each source file and has a link to the appendix that contains that source file.

TABLE 4: MCP215XDEMO SOURCE FILES

The non-MFC socket operations rely on values defined in the Microsoft-supplied header file #include <af irda.h>. See MCPSocket.cpp for its inclusion.

For more information about the operation of the system (embedded system and PPC application program), please refer to **Appendix A: "Example Irda Standard System Description"**.

| File Name                                                                                              | Description                                                                                                    | Appendix   |
|----------------------------------------------------------------------------------------------------|----------------------------------------------------------------------------------------------------|------------|
| IrDA Demo.cpp                                                                                          | Application entry and exit. Creates the dialog box object and handles initialization and running of the application.                                                                                                    | Appendix B |
| IrDA DemoDlg.cpp                                                                                       | Dialog box object. Handles all events generated by the user. Creates the socket and thread objects. Controls connecting and writing to the device by posting messages to the thread object.                              | Appendix C |
| ClientThread.cpp                                                                                       | Secondary thread created by the dialog box object. Controls communications with the server freeing the dialog box object to process user events. Posts messages to dialog box object on receipt of data from the server. | Appendix D |
| MCPSocket.cpp                                                                                          | Socket object connection to the DSTEMP server.                                                                                                    | Appendix E |
| TransparentBitmap.cpp                                                                                  | Bitmap object that displays the connection state of the client with the server.                                                                                                    | Appendix F |
| IrDA Demo.h,<br>IrDA DemoDlg.h,<br>ClientThread.h,<br>MCPSocket.h,<br>TransparentBitmap.h,<br>stdafx.h | Include Files.                                                                                                    | Appendix G |

#### Resources

For additional information on the Pocket PC operating system development, visit:

http://msdn.microsoft.com/

#### **Recommended Reading**

Table 5 gives a list of additional documentation for Windows operating system development, while Table 6 shows some of the documentation available from Microsoft<sup>®</sup>.

#### SUMMARY

This application note has shown some of the fundamental programming concepts and design considerations for the development of Pocket PC OS application programs. Attention was given to the WinSock API calls for IrCOMM communications.

Using the source code from the example Pocket PC application program should allow you to get your custom application to connect to an embedded IrDA standard system using either the MCP215X or MCP2140 device.

#### Biography

Frank Ableson is a consultant specializing in the development of IrDA application programs for Palm OS, PocketPC OS, Symbian® OS and Windows OS systems.

For inquiries into consulting services, please contact Frank via e-mail at fableson@UnwiredTools.com.

|          | ΔΟΟΙΤΙΟΝΔΙ | WINDOWS | DEVEL | OPMENT | READING        |
|----------|------------|---------|-------|--------|----------------|
| IADLL J. | ADDITIONAL | WINDOWS |       |        | <b>NLADING</b> |

| Title                                          | Author                                | ISBN       |
|------------------------------------------------|---------------------------------------|------------|
| Programming Windows <sup>®</sup> 95 with MFC   | Jeff Prosise                          | 1556159021 |
| Network Programming in Windows NT <sup>®</sup> | Alok K. Sinha                         | 0201590565 |
| The MFC Answer Book                            | Eugene Kain                           | 0201185377 |
| The C Programming Language                     | Brian W. Kernighan, Dennis M. Ritchie | 0131103628 |

#### TABLE 6: WINDOWS DOCUMENTATION (AVAILABLE AT HTTP://MSDN.MICROSOFT.COM/)

| Title                                                                    | Date           | Description                                                              |
|--------------------------------------------------------------------------|----------------|--------------------------------------------------------------------------|
| Choosing a Windows eMbedded API:<br>Win32 vs. the .NET Compact Framework | September 2002 | Discusses the various Pocket PC platforms, development tools and APIs    |
| Development Tools for Mobile and<br>eMbedded Applications                | 2002           | Discussion of current and future mobile application development tools.   |
| Creating an Infrared WinSock Application                                 | May 2002       | Describes the creation of an infrared application using windows sockets. |
| Windows <sup>®</sup> Sockets in MFC                                      | —              | Describes the two MFC classes that support sockets.                      |

## APPENDIX A: EXAMPLE IrDA STANDARD SYSTEM DESCRIPTION

A description of the example IrDA standard system is provided to facilitate a better understanding of the Pocket PC (PPC) application program functions. This PPC OS application program communicates with an embedded system to transfer data and control operation/status. The embedded system acts as an IrDA standard Secondary Device. Figure A-1 shows this example IrDA standard system with a Primary Device (PPC PDA) and a Secondary Device (embedded system). Figure A-2 shows a detailed block diagram of the embedded system (Secondary Device). For additional information on the implementation of an embedded system, please refer to AN858, "Interfacing the MCP215X to a Host Controller", DS00858. The embedded system uses a 40-pin PIC MCU and a MCP215X device and is available as a demo board.

This demo board is available and is called the DSTEMP Data Logger Demo Board (MCP215XDM).

### FIGURE A-1: PPC PDA - EMBEDDED SYSTEM BLOCK DIAGRAM

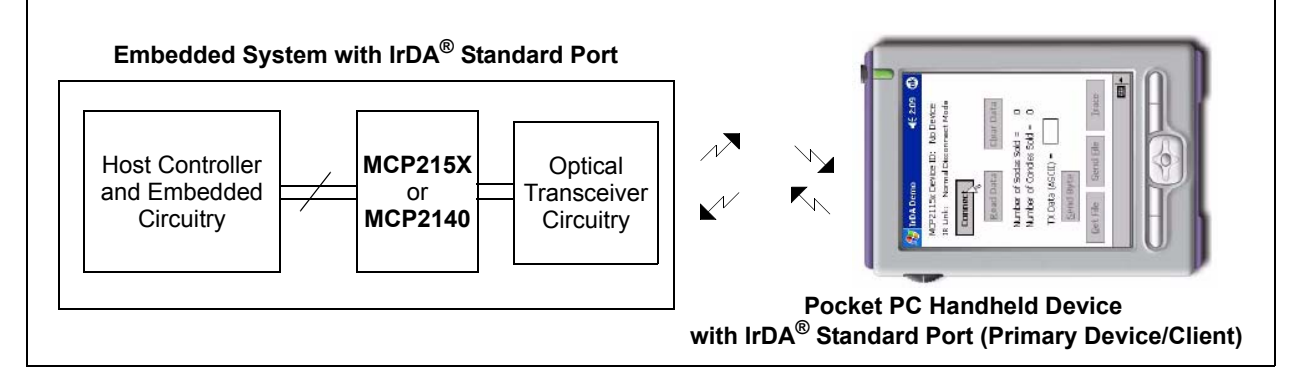

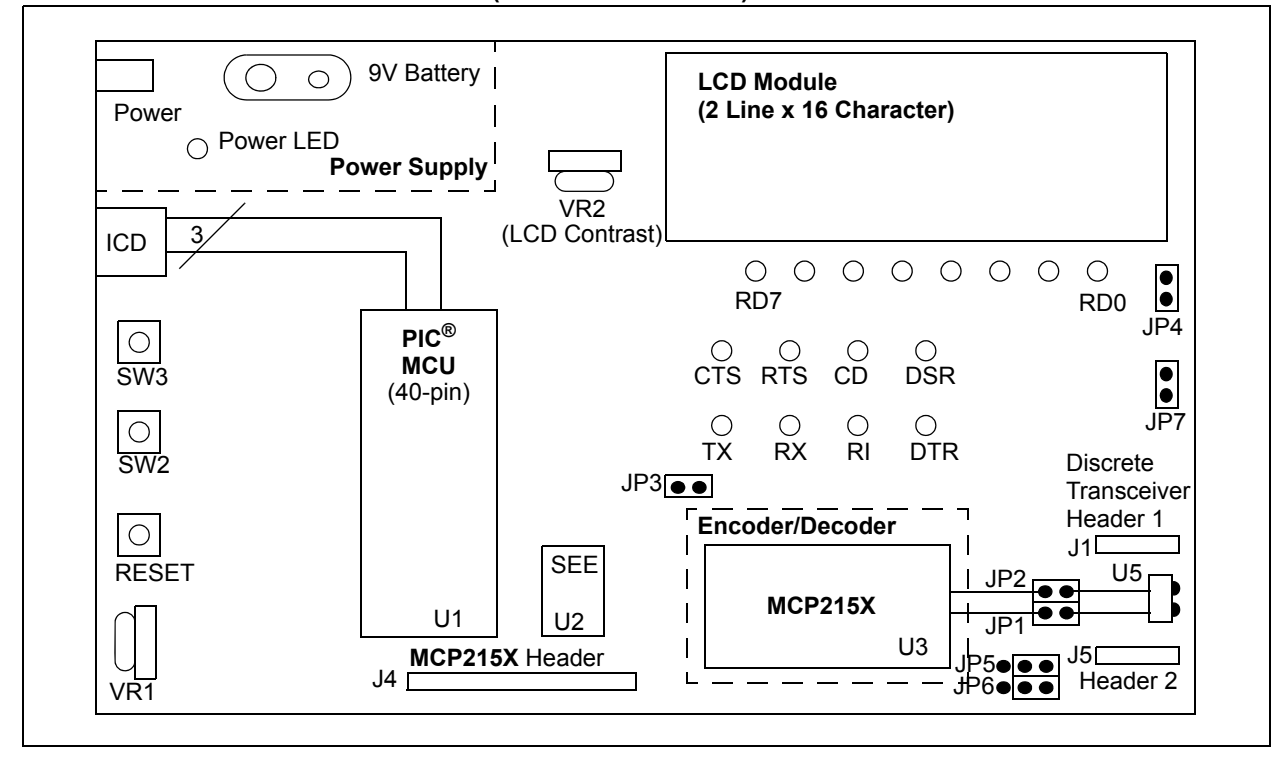

#### FIGURE A-2: EMBEDDED SYSTEM (IR DEMO BOARD 1) BLOCK DIAGRAM

#### **Embedded System Firmware Operation**

The embedded system has two programs that can be selected to run. The first is a vending machine, while the second is a 240-byte data transfer.

#### VENDING MACHINE

This demo emulates a "Vending Machine" by counting the number of each item (soda and candy) dispensed.

Each time the SW2 button is depressed, the counter for the number of sodas is incremented. Each time the SW3 button is depressed, the counter for the number of candies is incremented. Each counter is an 8-bit value and can display a value from 0 to 255 (decimal).

The program monitors for data being received from the IR port (received on the Host UART) and will then respond with the appropriate data. Table A-1 shows the two commands of the Vending Machine program.

#### TABLE A-1: VENDING MACHINE COMMANDS

| Command<br>Value<br>(ASCII) | Hex<br>Value | Demo Program                                                                    |
|-----------------------------|--------------|---------------------------------------------------------------------------------|
| 5                           | 0x35         | Transfer the current soda and<br>candy counter values to the<br>Primary Device. |
| 6                           | 0x36         | Clears the current soda and candy counters.                                     |

**Note:** All other values are ignored.

#### 240 BYTE DATA TRANSFER

Depressing SW2 and SW3 will cause the program in the PICmicro<sup>®</sup> microcontroller to execute the Tranfer 240 Bytes routine. In this demo, the PIC16F877 receives a single byte from the IrDA standard Primary Device. This received byte is moved to PORTD (displayed on the LEDs) and then a 240-byte table is transmitted back to the Primary Device.

| Note: | The byte sent by the Primary Device is<br>expected, since most PDAs will not<br>establish a link until data is sent. This<br>application program forces the link open<br>when the <b>Connect</b> button is depressed by<br>transmitting a null data packet (a packet |
|-------|----------------------------------------------------------------------------------------------------|
|       | with 0 data bytes).                                                                                                    |

#### **PPC Application Program User Interface**

In this case, the main User Interface (UI) form (Figure A-3) either displays all the information required, has a button to do the requested action or has a button to display the information (trace buffer).

The **Connect** button causes the application to attempt a connection with the Secondary Device. Once this command is completed, the **Device ID** of the Secondary Device is displayed and the **IR Link** shows the state of the link. If the link states Normal Response Mode, the link is ready for data transfer. The DSTEMP CD signal (or DSTEMP DSR signal) will turn on.

| Note: | Once    | the      | IR    | Link    | indicates     | Normal    |
|-------|---------|----------|-------|---------|---------------|-----------|
|       | Respo   | nse N    | Node  | , the o | other buttor  | ns of the |
|       | applica | ation of | can t | be tapp | bed for their | r desired |
|       | operat  | ion.     |       |         |               |           |

#### FIGURE A-3: IrDA<sup>®</sup> STANDARD DEMO MAIN FORM

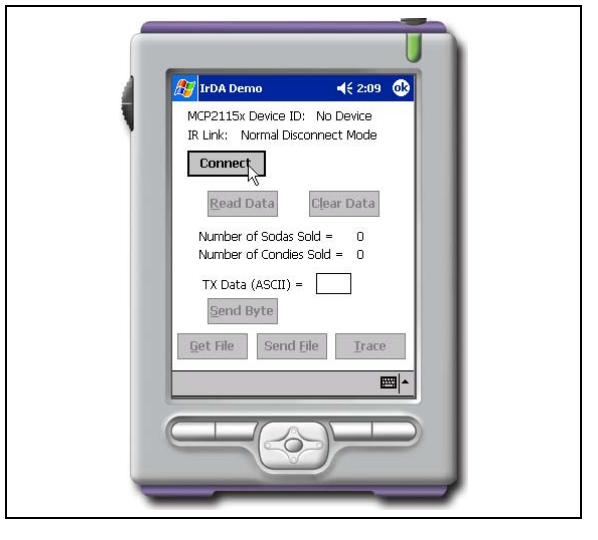

#### VENDING MACHINE

To interface to the embedded system running the Vending Machine program, the main UI form displays all the user information (Figure A-3).

The **Read Data** button can then be tapped, prompting the read data command to be sent to the embedded system. The embedded system will respond with strings that include the following information:

- number of sodas sold, and
- number of candies sold.

Tapping the **Clear Data** button will send the clear data command and clear the counters on the embedded system's application.

#### 240 BYTE DATA TRANSFER

To interface to the embedded system running the Vending Machine program, the main UI form displays some of the information the user needs (Figure A-3).

Once the PPC has connected to the embedded system (Secondary Device), tap on the **Get File** button to transfer 240 bytes from the embedded system to the PPC. To view the trace buffer, tap on the **Trace** button. To clear the trace buffer, tap on the **Clear** button in the trace buffer dialog box.

# Description of Graphical User Interface (GUI)

The GUI consists of a number of user interface elements, including command buttons, text labels and a text entry field.

- The Connect button attempts to establish a connection to the IR demo board. The PPC device is acting as the Primary Device and the demo board acts as the Secondary Device.
- The **Read Data** button causes a query to be sent to the demo board requesting a tally of the number of sodas and candies dispensed. Data received from the demo board is parsed and displayed in text labels.
- The Clear Data button sends a command to the demo board instructing it to reset the application level counters.
- The Send Byte button transfers the byte entered into the TX Data (ASCII) text box. Any byte may be entered and transferred to the embedded system. If the byte corresponds to one of the commands to read data, clear data or transfer a buffer, the board will respond depending on its mode (Vending Machine or 240-Byte Transfer).
- The **Get File** button initiates the 240-byte data transfer from the embedded system by sending the embedded system the command byte for the transfer.
- The **Send File** button allows the user to select a file on the PPC and transfer it to the embedded system.
- The **Trace** button causes the information in the trace buffer to be displayed. Within this window is the capability to clear the trace buffer.

# **Code Module Description**

Table A-2 briefly describes the role of each source code module.

| File Name                                                                                              | Description                                                                                                    | Appendix   |
|----------------------------------------------------------------------------------------------------|----------------------------------------------------------------------------------------------------|------------|
| IrDA Demo.cpp                                                                                          | Application entry and exit. Creates the dialog box object and handles initialization and execution of the application.                                                                                                    | Appendix B |
| IrDA DemoDlg.cpp                                                                                       | Dialog box object. Handles all events generated by the user. Creates the socket and thread objects. Controls connecting and writing to the device by posting messages to the thread object.                               | Appendix C |
| ClientThread.cpp                                                                                       | Secondary thread created by the dialog box object. Controls communications with the server, freeing the dialog box object to process user events. Posts messages to dialog box object to receipt of data from the server. | Appendix D |
| MCPSocket.cpp                                                                                          | Socket object connection to the MCP21XX server.                                                                                                    | Appendix E |
| TransparentBitmap.cpp                                                                                  | Bitmap object that displays the connection state of the client with the server.                                                                                                    | Appendix F |
| IrDA Demo.h,<br>IrDA DemoDlg.h,<br>ClientThread.h,<br>MCPSocket.h,<br>TransparentBitmap.h,<br>stdafx.h | Include Files.                                                                                                    | Appendix G |

#### TABLE A-2: PPC APPLICATION PROGRAM FUNCTIONS

# AN926

NOTES:

#### Software License Agreement

The software supplied herewith by Microchip Technology Incorporated (the "Company") is intended and supplied to you, the Company's customer, for use solely and exclusively with products manufactured by the Company.

The software is owned by the Company and/or its supplier, and is protected under applicable copyright laws. All rights are reserved. Any use in violation of the foregoing restrictions may subject the user to criminal sanctions under applicable laws, as well as to civil liability for the breach of the terms and conditions of this license.

THIS SOFTWARE IS PROVIDED IN AN "AS IS" CONDITION. NO WARRANTIES, WHETHER EXPRESS, IMPLIED OR STATU-TORY, INCLUDING, BUT NOT LIMITED TO, IMPLIED WARRANTIES OF MERCHANTABILITY AND FITNESS FOR A PARTICU-LAR PURPOSE APPLY TO THIS SOFTWARE. THE COMPANY SHALL NOT, IN ANY CIRCUMSTANCES, BE LIABLE FOR SPECIAL, INCIDENTAL OR CONSEQUENTIAL DAMAGES, FOR ANY REASON WHATSOEVER.

# APPENDIX B: PPC SOURCE CODE - IRDA DEMO.CPP

#### FIGURE B-1: IrDA DEMO.SPP - PAGE 1

```
//\ {\tt IrDA Demo.cpp} : Defines the class behaviors for the application.
11
#include "stdafx.h"
#include "IrDA Demo.h"
#include "IrDA DemoDlg.h"
#ifdef DEBUG
#define new DEBUG NEW
#endif
// CIrDADemoApp
BEGIN MESSAGE MAP(CIrDADemoApp, CWinApp)
   ON COMMAND(ID HELP, CWinApp::OnHelp)
END MESSAGE MAP()
// CIrDADemoApp construction
CIrDADemoApp::CIrDADemoApp()
{
    // TODO: add construction code here,
    // Place all significant initialization in InitInstance
// The one and only CIrDADemoApp object
CIrDADemoApp theApp;
// CIrDADemoApp initialization
```

#### FIGURE B-2: IrDA DEMO.CPP - PAGE 2

```
BOOL CIrDADemoApp::InitInstance()
    // InitCommonControls() is required on Windows XP(r) if an application
   // manifest specifies use of ComCtl32.dll version 6 or later to enable
   // visual styles. Otherwise, any window creation will fail.
   InitCommonControls();
   CWinApp::InitInstance();
   if (!AfxSocketInit())
    {
       AfxMessageBox(IDP SOCKETS INIT FAILED);
       return FALSE;
    }
   AfxEnableControlContainer();
   CIrDADemoDlg dlg;
    // Connect to the simulator or to the board on the ir port.
   // m bSimulate is set with the command line flag /s. For debugging,
   // the flag is set under Project->Properties->Debugging
   CString strSimFlag( (LPCTSTR)IDS SIMULATE FLAG );
    if ( m lpCmdLine == strSimFlag )
        dlg.m bSimulate = TRUE;
    else
       dlg.m bSimulate = FALSE;
   m pMainWnd = &dlg;
   INT PTR nResponse = dlg.DoModal();
   if (nResponse == IDOK)
    {
        // TODO: Place code here to handle when the dialog is
       // dismissed with OK
    }
   else if (nResponse == IDCANCEL)
    {
        // TODO: Place code here to handle when the dialog is
       // dismissed with Cancel
    }
   // Since the dialog has been closed, return FALSE so that we exit the
    // application, rather than start the application's message pump.
   return FALSE;
```

#### Software License Agreement

The software supplied herewith by Microchip Technology Incorporated (the "Company") is intended and supplied to you, the Company's customer, for use solely and exclusively with products manufactured by the Company.

The software is owned by the Company and/or its supplier, and is protected under applicable copyright laws. All rights are reserved. Any use in violation of the foregoing restrictions may subject the user to criminal sanctions under applicable laws, as well as to civil liability for the breach of the terms and conditions of this license.

THIS SOFTWARE IS PROVIDED IN AN "AS IS" CONDITION. NO WARRANTIES, WHETHER EXPRESS, IMPLIED OR STATU-TORY, INCLUDING, BUT NOT LIMITED TO, IMPLIED WARRANTIES OF MERCHANTABILITY AND FITNESS FOR A PARTICU-LAR PURPOSE APPLY TO THIS SOFTWARE. THE COMPANY SHALL NOT, IN ANY CIRCUMSTANCES, BE LIABLE FOR SPECIAL, INCIDENTAL OR CONSEQUENTIAL DAMAGES, FOR ANY REASON WHATSOEVER.

# APPENDIX C: PPC SOURCE CODE - IRDA DEMODLG.CPP

#### FIGURE C-1: IrDA DEMODLG.CPP - PAGE 1

```
// IrDA DemoDlg.cpp : implementation file
 11
 #include "stdafx.h"
 #include "IrDA Demo.h"
 #include "IrDA DemoDlq.h"
 #include "MCPSocket.h"// class CMCPSocket
 #include "ClientThread.h"
 #include "TransparentBitmap.h"
 #include <af irda.h>
 #include ".\irda demodlg.h"
 #ifdef DEBUG
 #define new DEBUG NEW
 #endif
#define STATE_NDM 0 // Program states
#define STATE_DISCOVERY 1 // Program states
#define STATE_ONNECTING 2 // Program states
#define STATE_NRM 3 // Program states
#define COMMAND_SEND_DATA_NUM_CHARS 24
#define COMMAND_ASCII_HEX 0x34 // Prompts server to toggle between ASCII/HEX
#define COMMAND_SEND_DATA 0x35 // Prompts server to send client counter data
#define COMMAND_CLEAR_DATA 0x36 // Clears counters on server
#define COMMAND_READ_DATA 0x37 // Reads A/D value from server
#define COMMAND_TX_BYTES 0x56 // Transfers file to the embedded system.
#define COMMAND_RX_BYTES 0x57 // Receives file from the embedded system.
#define TIMER_3SEC 3000
 #define TIMER 3SEC
 CEvent termEvent(TRUE); // event to communicate termination of all threads,
                                            // initally TRUE in case no threads are started
 long nThreadCount = 0; // count of all active threads
 // CAboutDlg dialog used for App About
 class CAboutDlg : public CDialog
 public:
       CAboutDlg();
```

```
FIGURE C-2: IrDA DEMODLG.CPP - PAGE 2
```

```
// Dialog Data
   enum { IDD = IDD_ABOUTBOX };
   protected:
   virtual void DoDataExchange(CDataExchange* pDX);
                                                      // DDX/DDV support
// Implementation
protected:
   DECLARE MESSAGE MAP()
};
CAboutDlg::CAboutDlg() : CDialog(CAboutDlg::IDD)
{
void CAboutDlg::DoDataExchange(CDataExchange* pDX)
{
   CDialog::DoDataExchange(pDX);
BEGIN MESSAGE MAP(CAboutDlg, CDialog)
END_MESSAGE_MAP()
// CIrDADemoDlg dialog
CIrDADemoDlg::CIrDADemoDlg(CWnd* pParent /*=NULL*/)
   : CDialog(CIrDADemoDlg::IDD, pParent), m pClientThread(NULL),
                                m bSimulate(FALSE), m_bProgramState(STATE_NDM)
   m_pConnectedBitmap = m_pConnectNotBitmap = NULL;
   m pConnectedBitmap = new CTransparentBitmap( IDB CONNECTED, RGB( 0, 128, 128 ));
   m pConnectNotBitmap = new CTransparentBitmap( IDB CONNECTEDNOT, RGB( 0, 128, 128 ));
   m pCurrentStateBitmap = m pConnectNotBitmap;
   m hIcon = AfxGetApp()->LoadIcon(IDR CONNECTION);
void CIrDADemoDlg::DoDataExchange(CDataExchange* pDX)
{
   CDialog::DoDataExchange(pDX);
BEGIN MESSAGE MAP(CIrDADemoDlg, CDialog)
   ON WM SYSCOMMAND()
   ON WM PAINT()
   ON WM QUERYDRAGICON()
    //}}AFX MSG MAP
   ON WM CLOSE()
    ON BN CLICKED(IDC READ DATA, OnBnClickedReadData)
    ON BN CLICKED(IDC CLEAR DATA, OnBnClickedClearData)
   ON BN CLICKED (IDC CONNECT, OnBnClickedConnect)
   ON BN CLICKED(IDC ASCII HEX, OnBnClickedAsciiHex)
   ON BN CLICKED(IDC SEND BYTE, OnBnClickedSendByte)
    ON BN CLICKED(IDC SEND FILE, OnBnClickedSendFile)
    ON_BN_CLICKED(IDC_RECEIVE_FILE, OnBnClickedReceiveFile)
    ON_BN_CLICKED(IDC_DISPLAY_DATA, OnBnClickedShowRawData)
    ON_MESSAGE(WM_CONNECTION_CLOSE, OnConnectionClose)
    ON MESSAGE (WM NEWMESSAGE, OnNewMessage)
    ON MESSAGE (WM CONNECTION DONE, OnConnectionDone)
   ON MESSAGE (WM DEVICE ATTACHED, OnDeviceAttached)
   ON MESSAGE(WM_DEVICE_NOTATTACHED, OnDeviceNotAttached)
    ON MESSAGE(WM SEND COMPLETE, OnSendDataComplete)
   ON WM TIMER()
END MESSAGE MAP()
```

```
FIGURE C-3: IrDA DEMODLG.CPP - PAGE 3
```

```
void CIrDADemoDlg::CleanupThread()
    TRACE( T( "CIrDADemoDlg::CleanupThread()\n" ));
    if ( m pClientThread )
    {
        //\ {\rm ask} the client thread to terminate
        if ( ::PostThreadMessage( m_pClientThread->m_nThreadID, WM_TERM_THREAD, 0, 0 ) == 0 )
            TRACE( T( "Thread 0x%02x possibly already terminatedn"),
                       m pClientThread->m nThreadID );
        \ensuremath{{\prime}}\xspace // wait up to 1s for secondary threads to terminate
        // termEvent will be signaled when thread count reaches 0
        if ( termEvent.Lock( 1000 ))
            TRACE( T( "Threads terminated gracefully\n" ));
        else
            TRACE( T( "WARNING: All secondary thread(s) not gracefully terminated.\n" ));
    }
// CIrDADemoDlg message handlers
BOOL CIrDADemoDlg::OnInitDialog()
   CDialog::OnInitDialog();
    // m bSimulate is set with the command line flag /s. For debugging,
    // the flag is set under Project->Properties->Debugging
    // Move dialog to the right so it doesn't cover up the simulation server dialog.
    if ( m_bSimulate )
    {
        CPoint Point;
        CRect
                DialogRect;
        CRect
              ParentRect;
        CWnd
                *DesktopWindow = NULL;
        int
                nWidth;
        int
                nHeight;
        GetWindowRect( DialogRect );
        DesktopWindow = GetDesktopWindow();
        if ( DesktopWindow )
        {
            DesktopWindow->GetWindowRect( ParentRect );
            Point.x = ParentRect.Width() / 2;
            Point.y = ParentRect.Height() / 2;
            DesktopWindow->ClientToScreen( &Point );
            nWidth = DialogRect.Width();
            nHeight = DialogRect.Height();
            Point.x += nWidth / 2;
            Point.y -= nHeight / 2;
            MoveWindow( Point.x, Point.y, nWidth, nHeight, FALSE );
        }
    }
    // Add "About..." menu item to system menu.
    // IDM ABOUTBOX must be in the system command range.
    ASSERT((IDM ABOUTBOX & 0xFFF0) == IDM ABOUTBOX);
    ASSERT(IDM ABOUTBOX < 0xF000);
```

#### FIGURE C-4: IrDA DEMODLG.CPP - PAGE 4

```
#ifndef WIN32 WCE
   CMenu* pSysMenu = GetSystemMenu(FALSE);
   if (pSysMenu != NULL)
    {
       CString strAboutMenu;
       strAboutMenu.LoadString(IDS ABOUTBOX);
       if (!strAboutMenu.IsEmpty())
       {
           pSysMenu->AppendMenu(MF SEPARATOR);
           pSysMenu->AppendMenu(MF STRING, IDM ABOUTBOX, strAboutMenu);
       }
   }
#endif
   // Limit the text for the transmit edit control to one character.
   ((CEdit*)GetDlgItem( IDC BYTE ))->SetLimitText( 1 );
   // Set the counters to zero or else there will just be a blank space where the numbers go.
   SetDlgItemInt( IDC SODAS SOLD, 0 );
   SetDlgItemInt( IDC CANDIES SOLD, 0 );
   SetDlgItemInt( IDC_CHANGEBOX, 0 );
   // Set the icon for this dialog. The framework does this automatically
   // when the application's main window is not a dialog
   SetIcon(m hIcon, TRUE); // Set big icon
   SetIcon(m_hIcon, FALSE);
                             // Set small icon
   WCE DEL CreateDeviceAnimation();
   WCE INS CenterWindow(GetDesktopWindow()); // center to the hpc screen
   InitializeSocketThread();
                              // Create and initialize the thread. Creates the socket.
   SetProgramState( STATE NDM );// Starts the search for devices => must come after thread is
initialized.
   return TRUE; // return TRUE unless you set the focus to a control
void CIrDADemoDlg::OnSysCommand(UINT nID, LPARAM lParam)
{
   if ((nID & 0xFFF0) == IDM ABOUTBOX)
    {
       CAboutDlg dlgAbout;
       dlgAbout.DoModal();
   }
   else
    {
       CDialog::OnSysCommand(nID, lParam);
   }
}
```

```
FIGURE C-5: IrDA DEMODLG.CPP - PAGE 5
```

```
#ifndef WIN32 WCE
void CIrDADemoDlg::OnPaint()
    if (IsIconic())
    {
        CPaintDC dc(this); // device context for painting
        SendMessage(WM ICONERASEBKGND, reinterpret cast<WPARAM>(dc.GetSafeHdc()), 0);
        // Center icon in client rectangle
        int cxIcon = GetSystemMetrics(SM CXICON);
        int cyIcon = GetSystemMetrics(SM CYICON);
        CRect rect;
        GetClientRect(&rect);
       int x = (rect.Width() - cxIcon + 1) / 2;
       int y = (rect.Height() - cyIcon + 1) / 2;
        // Draw the icon
        dc.DrawIcon(x, y, m hIcon);
    }
    else
    {
       DrawConnectionImage();
       CDialog::OnPaint();
    }
#endif
// The system calls this function to obtain the cursor to display while the user drags
// the minimized window.
HCURSOR CIrDADemoDlg::OnQueryDragIcon()
    return static cast<HCURSOR>(m hIcon);
}
// This function is separate from {\tt OnBnClickedConnect()} so that it
\ensuremath{//} can be repeatedly called if user wants to try to connect again.
BOOL CIrDADemoDlg::ConnectWithServer()
    TRACE( T( "CIrDADemoDlg::ConnectWithServer()\n" ));
    if ( m pClientThread )
    {
        // ask the client thread to terminate
        if ( ::PostThreadMessage( m pClientThread->m nThreadID, WM DEVICE CONNECT, 0, 0 ) == 0 )
        {
            AfxMessageBox( IDS THREAD TERMINATED, MB OK | MB ICONEXCLAMATION );
            TRACE( T( "Thread 0x%02x possibly already terminated\n" ),
                       m pClientThread->m nThreadID );
        }
    }
    return TRUE;
void CIrDADemoDlg::DisconnectWithServer()
    // Post message to thread to close connection with socket.
    if ( m pClientThread )
    {
        if ( :: PostThreadMessage( m pClientThread->m nThreadID,
                                 WM DEVICE DISCONNECT, 0, 0 ) == 0 )
            TRACE( T( "Thread 0x%02x possibly already terminatedn"),
                       m_pClientThread->m_nThreadID );
    }
```

#### FIGURE C-6: IrDA DEMODLG.CPP - PAGE 6

```
// Callback from the client socket thread to signify a connection has been established.
LRESULT CIrDADemoDlg::OnConnectionDone(WPARAM, LPARAM)
{
   SetProgramState( STATE NRM );
   return 0;
}
// Callback from the client socket thread to signify a connection has been disestablished.
LRESULT CIrDADemoDlg::OnConnectionClose (WPARAM, LPARAM)
    if ( STATE CONNECTING == m bProgramState )// We were trying to connect and failed.
    {
        if ( AfxMessageBox( IDS RETRYCONNECT, MB YESNO ) == IDYES )
        {
            ConnectWithServer();
            return 0;
        }
    }
   SetProgramState( STATE NDM );
    return 0;
LRESULT CIrDADemoDlg::OnSendDataComplete(WPARAM wParam, LPARAM lParam)
{
   switch ( m_nLastCommand )
    {
        case COMMAND_SEND_DATA:
        case COMMAND TX BYTES:
           // Do nothing
            break;
        default:
            // This will reenable the buttons if the connection did not close after command
           // was sent.
           SetProgramState( m bProgramState );
    }
    return 0;
}
// The Connect button serves as both a connection and disconnection button. The
// button text is changed in the <code>OnConnectionClose</code> and <code>OnConnectionDone.</code>
void CIrDADemoDlg::OnBnClickedConnect()
    // If disconnected, then connect, else disconnect.
   if ( STATE DISCOVERY == m bProgramState )
    {
        SetProgramState ( STATE CONNECTING );
        ConnectWithServer();
    }
    else //( STATE NRM == m bProgramState )
    {
        // Program state will change when the disconnected message from the socket is received.
        //SetProgramState( STATE DISCOVERY );
        DisconnectWithServer();
    }
```

#### FIGURE C-7: IrDA DEMODLG.CPP - PAGE 7

```
// Prompts embedded system to send the vending machine data to this server.
void CIrDADemoDlg::OnBnClickedReadData()
{
   ClearTraceBuffer();
   // Disable buttons until command completes so the user does not send command
    \ensuremath{//} more than once at a time. 
 AsyncSendBuff( ) posts a message when complete.
    EnableButtons( FALSE );
    // Start a timer to trigger a time-out if the system
    // does not respond (handled in OnTimer()).
    m_pTimer = SetTimer( WM_TIMER_SEND_DATA, TIMER_3SEC, 0 );
    m nLastCommand = COMMAND SEND DATA;
    SendData( m nLastCommand );
void CIrDADemoDlg::OnBnClickedClearData()
{
   ClearTraceBuffer();
   m nLastCommand = COMMAND CLEAR DATA;
   SendData( m_nLastCommand );
}
void CIrDADemoDlg::OnBnClickedAsciiHex()
{
   m_nLastCommand = COMMAND_ASCII_HEX;
    SendData( m_nLastCommand );
void CIrDADemoDlg::OnBnClickedSendByte()
   CString str;
    GetDlgItemText( IDC BYTE, str );
    ClearTraceBuffer();
    if ( str.GetLength() < 1 )
    {
       AfxMessageBox( IDS ENTER DATA );
        return;
    }
```

```
FIGURE C-8: IrDA DEMODLG.CPP - PAGE 8
```

```
// Save the byte because user may be trying
   // to send a read, clear, transfer... command.
   switch( *str.GetBuffer(0) )
   {
                                                // HEX DEC ASCII
       case '4':
                                                // ------
          m nLastCommand = COMMAND ASCII HEX;
                                               // 0x34 52 4
          break;
       case '5':
          m nLastCommand = COMMAND SEND DATA;
                                                // 0x35
                                                            53
                                                                  5
           break;
       case '6':
           m nLastCommand = COMMAND CLEAR DATA;
                                                // 0x36
                                                            54
                                                                  6
           break;
       case '7':
          m nLastCommand = COMMAND READ DATA;
                                                 // 0x37
                                                            57
                                                                  7
          break;
       case 'V':
           m nLastCommand = COMMAND TX BYTES;
                                                 // 0x56
                                                                  V
                                                            86
           break;
       case 'W':
          m_nLastCommand = COMMAND_RX_BYTES; // 0x57 87
                                                                 W
          break;
       default:
          m nLastCommand = -1;
          break;
   }
   SendData( str );
void CIrDADemoDlg::SendData(int nData)
{
   CString str;
   str.Format( T( "%c" ), nData );
   SendData( str );
}
void CIrDADemoDlg::SendData(CString strData)
{
   if ( m pClientThread && ( m pClientThread->m socket ).m fConnected )
   {
       (m pClientThread->m socket).AsyncSendBuff( ( void* ) ( LPCTSTR )strData,
                                                 strData.GetLength() );
   }
   else
   {
       // we are not connected to peer, reset state
       SetProgramState ( STATE NDM );
       m pClientThread = NULL;
   }
```
```
FIGURE C-9: IrDA DEMODLG.CPP - PAGE 9
```

```
TRACE( T( "CIrDADemoDlg::SendData()\n" ));
// Sends a file to the embedded system.
// Sequence:
// 1. Prompt user to select the file.
// 2. Send the number of bytes.
// 3. Wait for OK.
// 4. Send the file.
void CIrDADemoDlg::OnBnClickedSendFile()
   ClearTraceBuffer();
   // Get file to send.
   CFileDialog dlg( TRUE );
   if ( dlg.DoModal() )
    {
       CFile sourceTxFile;
       CFileException ex;
       m strTxFileName = dlg.GetFileName();
       if ( ! sourceTxFile.Open( m strTxFileName, CFile::modeRead, &ex ))
        {
           TCHAR szError[1024];
            ex.GetErrorMessage( szError, 1024 );
           MessageBox( szError, _T( "Error" ), MB_OK | MB_ICONEXCLAMATION );
        }
        else
        {
            // Disable buttons until command completes so the user
            // does not send command more than once at a time.
            EnableButtons ( FALSE );
            DWORD nFileLength = (DWORD) sourceTxFile.GetLength();
            sourceTxFile.Close();
            m_nLastCommand = COMMAND_TX_BYTES;
            // Start a timer to trigger a time-out if the system
            // does not respond (handled in OnTimer()).
            m_pTimer = SetTimer( WM_TIMER_TX_BYTES, TIMER_3SEC, 0 );
            SendData( (DWORD)nFileLength );
       }
   }
// Get a file from the embedded system.
// Sequence:
// 1. Send command COMMAND RX BYTES
// 2. Receive data from system.
void CIrDADemoDlg::OnBnClickedReceiveFile()
   ClearTraceBuffer();
   m nLastCommand = COMMAND RX BYTES;
   // Disable buttons until command completes so the user
   // does not send command more than once at a time.
   EnableButtons( FALSE );
   // Start a timer to trigger a time-out if the system
   // does not respond (handled in OnTimer()).
   m pTimer = SetTimer( WM TIMER TX BYTES, TIMER 3SEC, 0 );
   SendData( m_nLastCommand );
```

## FIGURE C-10: IrDA DEMODLG.CPP - PAGE 10

```
// This button is only on the Pocket PC(tm). The laptop
\ensuremath{{\prime}}\xspace // application displays the data in the dialog.
void CIrDADemoDlg::OnBnClickedShowRawData()
   MessageBox( (LPCTSTR)m strTraceBuffer, T( "Raw Data" ), MB OK );
}
\ensuremath{\prime\prime}\xspace ) This is a message from the socket. The socket posts this message when it has received
// something from client to the client. m nLastCommand is the last command sent to the
// client. I use the same mesage (WM NEWMESSAGE) because the socket does not know what
// the last command was. It only knows that it received some data from the client.
LRESULT CIrDADemoDlg::OnNewMessage(WPARAM wParam, LPARAM lParam)
    int nCharPos;
   int nRead = (int)lParam;
    // Kill the timer so we don't get a time-out error.
   KillTimer( m pTimer );
    // We always show the raw data received in the raw data textbox.
   m strRawRecvData = CString((TCHAR *)wParam);
   // Remove any extra line feeds. They will be displayed as characters if they are not removed.
   while (( nCharPos = m strRawRecvData.Find( T( "\n\n" ))) != -1 )
        m_strRawRecvData.Delete( nCharPos, 1 );
   m strTraceBuffer = m strTraceBuffer + m strRawRecvData;
    WCE DEL SetDlgItemText( IDC RECEIVEDDATA RAW, (LPCTSTR)m strTraceBuffer );
    switch ( m_nLastCommand )
        case COMMAND ASCII HEX:
            // Do nothing
            break;
```

## FIGURE C-11: IrDA DEMODLG.CPP - PAGE 11

```
case COMMAND SEND DATA:
   // The firmware must send both \r\n.
   // The string received will be as shown below:
   // SODA = 000\r\nCANDY = 000
   // 12345678901234567890123456789
   // The word soda, two spaces, "=", three characters,
   // one space, the word candie, one space, "=" one space,
   // three characters representing three digit number.
   if ( m strRawRecvData.GetLength() < COMMAND SEND DATA NUM CHARS )
    {
       AfxMessageBox( IDS DATARECVERROR, MB OK );
    }
   else
    {
        int nNumDigits = 3;
        // Find the value for soda by searching for '='
       nCharPos = m strRawRecvData.Find( T( '=' )) + 2;
        // Remove the leading zeros.
       while (( m strRawRecvData.GetAt( nCharPos ) == '0' ) && ( nNumDigits > 1 ))
        {
           nCharPos++;
            nNumDigits--;
        }
        SetDlgItemText( IDC SODAS SOLD, m strRawRecvData.Mid( nCharPos, nNumDigits ));
        // Find the value for candies by searching for the next '='
       nCharPos = m_strRawRecvData.Find( _T( '=' ), nCharPos ) + 2;
       nNumDigits = 3;
        // Remove the leading zeros.
       while (( <code>m_strRawRecvData.GetAt( nCharPos ) == '0'</code> ) && ( <code>nNumDigits > 1</code> ))
        {
            nCharPos++;
            nNumDigits--;
        }
       SetDlgItemText( IDC CANDIES SOLD, m strRawRecvData.Mid( nCharPos, nNumDigits ));
        // This will reenable the buttons if the connection did not close.
       SetProgramState( m bProgramState );
        //SetDlgItemText( IDC CHANGEBOX, m strRawRecvData.Mid( 4, 2 );
    }
   break;
case COMMAND CLEAR DATA:
   // Do nothing
   break;
case COMMAND READ DATA:
   // Do nothing
   break;
```

## FIGURE C-12: IrDA DEMODLG.CPP - PAGE 12

```
case COMMAND TX BYTES:
        // Sequence:
        // 1. Send the number of bytes (done in OnBnClickedSendFile()).
        // 2. Wait for OK.
        // 3. Send the file.
        // If received OK send file.
        if ( m strRawRecvData == "255" )
        {
            CFile sourceTxFile;
            CFileException ex;
            if ( ! sourceTxFile.Open( m strTxFileName, CFile::modeRead, &ex ))
            {
                TCHAR szError[1024];
                ex.GetErrorMessage( szError, 1024 );
                MessageBox( szError, _T( "Error" ), MB_OK | MB_ICONEXCLAMATION );
                //AfxMessageBox( IDS_ERROR_FILE_OPEN, MB_OK | MB_ICONEXCLAMATION );
            }
            else
            {
                CString strData;
                DWORD nFileLength = (DWORD) sourceTxFile.GetLength();
                BYTE *lpBuf = new BYTE[nFileLength];
                sourceTxFile.Read( lpBuf, nFileLength );
                strData.Format( _T( "%s" ), lpBuf );
                // Clear the last command so we don't end up in a loop.
                //\ \mbox{It} also needs to be reset or else the buttons will not
                \ensuremath{{\prime}}\xspace // be reenabled when it is done sending data.
                m_nLastCommand = -1;
                SendData( strData );
                delete[] lpBuf;
                sourceTxFile.Close();
            }
        }
        break;
    case COMMAND RX BYTES:
        // Receive the 240 byte buffer from the client.
        \ensuremath{{//}} Do nothing. It is already displayed in the raw data window.
        // m nLastCommand = -1;
        break;
    default:
        AfxMessageBox( IDS UNRECOGNIZED RESPONSE, MB OK | MB ICONEXCLAMATION );
        break;
}
return OL;
```

## FIGURE C-13: IrDA DEMODLG.CPP - PAGE 13

```
void CIrDADemoDlg::OnOK()
    CleanupThread();
   if ( m pConnectedBitmap != NULL )
        delete m pConnectedBitmap;
    if ( m_pConnectNotBitmap != NULL )
        delete m pConnectNotBitmap;
    //SendMessage(WM CLOSE, 0 ,0);
    CDialog::OnOK();
\ensuremath{\prime\prime}\xspace ( ) Callback from the thread indicating that a device has been moved within range of the IR port.
LRESULT CIrDADemoDlg::OnDeviceAttached(WPARAM wParam, LPARAM 1Param)
{
    SetProgramState( STATE DISCOVERY );
    SetDlgItemText( IDC_MCP_DEVICEID, (LPCTSTR)lParam );
    return OL;
}
// Callback from the thread indicating that no devices are within the range of the IR port.
LRESULT CIrDADemoDlg::OnDeviceNotAttached(WPARAM, LPARAM)
   SetProgramState( STATE_NDM );
    SetDlgItemText( IDC MCP DEVICEID, T("") );
    return OL;
```

## FIGURE C-14: IrDA DEMODLG.CPP - PAGE 14

```
// Sets state to one of the four program states:
     NDM (Normal Disconnect Mode) - no devices attached.
11
     Discovery - Device is attached but no connection has been initiated.
11
11
     Connecting - User initiated a connection with device.
11
     NRM (Normal Response Mode) - Successful connection to a device.
void CIrDADemoDlg::SetProgramState(int nState)
{
   if ( STATE NDM == nState )
    {
11
          if ( m bSimulate )
11
          {
              SetProgramState( STATE DISCOVERY ); // Straight to discovery if simulating.
11
11
              return;
11
          }
        m bProgramState = nState;
    // Search for devices connected to IR port when we are in Disconnect mode.
    // Ignored if simulating.
       SearchForDevices();
        // Only play part of the animation because we don't want the folder in the
        // last half displayed.
        WCE DEL m DeviceAnimation.Play(0, 13, -1);
        WCE DEL
                 m DeviceAnimation.ShowWindow( SW SHOW );
        SetDlgItemText( IDC_LINK_STATUS, CString( (LPCTSTR)IDS_NDM ));
        SetDlgItemText( IDC MCP DEVICEID, CString( (LPCTSTR)IDS NODEVICE ));
        GetDlgItem( IDC CONNECT ) ->SetWindowText( T("Connect") );
        EnableButtons ( FALSE );
    }
   else if ( STATE_DISCOVERY == nState )
    {
        WCE DELm DeviceAnimation.Stop();
       WCE DEL m DeviceAnimation.ShowWindow( SW HIDE );
       m_bProgramState = nState;
       m_pCurrentStateBitmap = m_pConnectNotBitmap;
        RedrawConnectionBitmap();
        SetDlgItemText( IDC LINK STATUS, CString( (LPCTSTR)IDS DISCOVERY ));
        GetDlgItem( IDC CONNECT )->SetWindowText( T("Connect") );
       GetDlgItem( IDC CONNECT ) ->EnableWindow( TRUE );
       EnableButtons ( FALSE );
    }
   else if ( STATE CONNECTING == nState )
    {
       m bProgramState = nState;
       SetDlgItemText( IDC LINK STATUS, CString( (LPCTSTR)IDS CONNECTING ));
    else if ( STATE NRM == nState )
    {
       m bProgramState = nState;
       m pCurrentStateBitmap = m_pConnectedBitmap;
       RedrawConnectionBitmap();
       SetDlgItemText( IDC LINK STATUS, CString( (LPCTSTR)IDS NRM ));
       GetDlgItem( IDC_CONNECT ) ->SetWindowText( _T("Disconnect") );
       GetDlgItem( IDC CONNECT ) ->EnableWindow();
       EnableButtons( TRUE );
    }
   else
    {
       m bProgramState = -1;
    }
```

## FIGURE C-15: IrDA DEMODLG.CPP - PAGE 15

```
void CIrDADemoDlg::InitializeSocketThread()
#ifndef WIN32 WCE
    // Connect to the simulator or to the board on the ir port.
    // m bSimulate is set with the command line flag /s. For debugging
    // the flag is set under Project->Properties->Debugging
    if ( m_bSimulate )
    {
        DWORD
                 MaxNameLength = MAX COMPUTERNAME LENGTH + 1;
        char
                 lpszHostName[MAX COMPUTERNAME LENGTH + 1];
        if (GetComputerName((LPTSTR)lpszHostName, (LPDWORD) &MaxNameLength) != 0)
        {
            m strServerName = lpszHostName;
        }
        else
        {
            AfxMessageBox( IDS COMPUTER NAME ERROR, MB OK | MB ICONEXCLAMATION );
            return;
    }
#endif
    // Create a thread to handle the connection. The thread created is suspended so
    // that we can set variables in CClientThread before it starts executing.
    CClientThread* pThread = (CClientThread*)AfxBeginThread( RUNTIME_CLASS( CClientThread ),
THREAD PRIORITY NORMAL, 0, CREATE SUSPENDED );
    if ( ! pThread )
    {
        TRACE( T( "Could not create thread\n" ));
       AfxMessageBox( IDS THREAD CREATION, MB OK | MB ICONEXCLAMATION );
        return;
    }
                                                  // server machine name
    pThread->m strServerName = m strServerName;
   pThread->m_bSimulate = m_bSimulate; // server machine name
pThread->m_socket.m_pThread = pThread; // the thread that m_socket lives
                                  // keep a pointer to the connect socket thread
    m pClientThread = pThread;
    // Now start the thread.
    pThread->ResumeThread();
void CIrDADemoDlg::SearchForDevices()
    if ( m pClientThread ) // Look for devices connected to IR port. Ignored if simulating.
    {
        // Ask the client thread to start looking for devices.
       // The TRUE parameters tell the client to search. Thread does nothing if simulating.
       if ( ::PostThreadMessage( m_pClientThread->m_nThreadID, WM_DEVICE_SEARCH, TRUE, 0 ) == 0 )
        {
            AfxMessageBox( IDS THREAD TERMINATED, MB OK | MB ICONEXCLAMATION );
            TRACE( T( "Thread 0x%02x possibly already terminated\n" ),
                        m pClientThread->m nThreadID );
        }
    }
```

## FIGURE C-16: IrDA DEMODLG.CPP - PAGE 16

```
void CIrDADemoDlg::RedrawConnectionBitmap()
#ifndef WIN32 WCE
   CRect rect;
   GetDlgItem( IDC DRAW AREA ) ->GetWindowRect( &rect );
   ScreenToClient( &rect );
   InvalidateRect( rect );
   Invalidate();
   UpdateWindow();
#endif
void CIrDADemoDlg::DrawConnectionImage()
#ifndef WIN32 WCE
   CPaintDC dc( this ); // Device context for painting
   CRect rect;
   GetDlgItem( IDC DRAW AREA )->GetWindowRect( &rect );
   ScreenToClient( &rect );
                                                 0(&dc, // The destination DC.
rect.left, // X coordinate.
   m pCurrentStateBitmap->DrawTransparentBitmap(&dc,
                                                 rect.top ); // Y coordinate.
#endif
}
void CIrDADemoDlg::CreateDeviceAnimation()
#ifndef _WIN32_WCE
        CRect rect;
        GetDlgItem( IDC DRAW AREA )->GetWindowRect( &rect );
        ScreenToClient( &rect );
        rect.top = rect.top - 10;
       rect.left = rect.left - 10;
       rect.right = rect.right + 10;
       rect.bottom = rect.bottom + 10;
       if ( m DeviceAnimation.Create( WS CHILD | WS VISIBLE | ACS CENTER | ACS TRANSPARENT, rect,
                                     this, IDR_DEVICE_SEARCH ) == FALSE )
            AfxMessageBox( IDS_DEVICE_ANIMATION, MB_OK | MB_ICONEXCLAMATION );
        // Open displays the clip's first frame.
        if ( m DeviceAnimation.Open( IDR DEVICE SEARCH ) == FALSE )
            AfxMessageBox( IDS DEVICE ANIMATION, MB OK | MB ICONEXCLAMATION );
#endif
```

## FIGURE C-17: IrDA DEMODLG.CPP - PAGE 17

```
void CIrDADemoDlg::EnableButtons(BOOL nEnable)
    if ( nEnable == TRUE )
    {
        GetDlgItem( IDC READ DATA )->EnableWindow();
        GetDlgItem( IDC CLEAR DATA ) ->EnableWindow();
        //GetDlgItem( IDC_ASCII_HEX ) ->EnableWindow();
        GetDlgItem( IDC_BYTE ) ->EnableWindow();
        GetDlgItem( IDC_SEND_BYTE )->EnableWindow();
        GetDlgItem( IDC RECEIVE FILE )->EnableWindow();
        GetDlgItem( IDC SEND FILE ) ->EnableWindow();
        WCE INS GetDlgItem( IDC DISPLAY DATA )->EnableWindow();
    }
    else
    {
        GetDlgItem( IDC READ DATA )->EnableWindow( FALSE );
        GetDlgItem( IDC_CLEAR_DATA ) ->EnableWindow( FALSE );
        //GetDlgItem( IDC ASCII HEX )->EnableWindow( FALSE );
        GetDlgItem( IDC BYTE ) ->EnableWindow( FALSE );
        GetDlgItem( IDC SEND BYTE )->EnableWindow( FALSE );
        GetDlgItem( IDC RECEIVE FILE ) ->EnableWindow( FALSE );
        GetDlgItem( IDC SEND FILE ) ->EnableWindow( FALSE );
        WCE INS GetDlgItem( IDC DISPLAY DATA )->EnableWindow( FALSE );
    }
void CIrDADemoDlg::OnTimer(UINT nIDEvent)
    switch ( nIDEvent )
    {
        case WM TIMER SEND DATA:
        case WM TIMER TX BYTES:
        case WM TIMER RX BYTES:
            // Stop the timer so that no more than one of these error messages
            \ensuremath{//} is displayed. Restart if the user wants to continue waiting.
            KillTimer( m pTimer );
            if ( AfxMessageBox( IDS NORESPONSE, MB YESNO ) == IDYES )
            {
                m nLastCommand = -1;// Reset the command.
                SetProgramState( m bProgramState );// Reenable the buttons.
            }
            else
            {
                m pTimer = SetTimer( nIDEvent, TIMER 3SEC, 0 );
            }
            break;
    }
    CDialog::OnTimer(nIDEvent);
void CIrDADemoDlg::ClearTraceBuffer()
{
    m strTraceBuffer.Empty();
```

# AN926

NOTES:

### Software License Agreement

The software supplied herewith by Microchip Technology Incorporated (the "Company") is intended and supplied to you, the Company's customer, for use solely and exclusively with products manufactured by the Company.

The software is owned by the Company and/or its supplier, and is protected under applicable copyright laws. All rights are reserved. Any use in violation of the foregoing restrictions may subject the user to criminal sanctions under applicable laws, as well as to civil liability for the breach of the terms and conditions of this license.

THIS SOFTWARE IS PROVIDED IN AN "AS IS" CONDITION. NO WARRANTIES, WHETHER EXPRESS, IMPLIED OR STATU-TORY, INCLUDING, BUT NOT LIMITED TO, IMPLIED WARRANTIES OF MERCHANTABILITY AND FITNESS FOR A PARTICU-LAR PURPOSE APPLY TO THIS SOFTWARE. THE COMPANY SHALL NOT, IN ANY CIRCUMSTANCES, BE LIABLE FOR SPECIAL, INCIDENTAL OR CONSEQUENTIAL DAMAGES, FOR ANY REASON WHATSOEVER.

## APPENDIX D: PPC SOURCE CODE - CLIENTTHREAD.CPP

## FIGURE D-1: CLIENTTHREAD.CPP - PAGE 1

```
// ClientThread.cpp : implementation file
11
#include "stdafx.h"
#include "IrDA Demo.h"
#include "ClientThread.h"
#include ".\clientthread.h"
extern CEvent termEvent; // event to communicate termination of all threads
extern long nThreadCount; // count of all active threads
#define DEVICE LIST LEN
                           10
// CClientThread
IMPLEMENT DYNCREATE (CClientThread, CWinThread)
CClientThread::CClientThread():m_bDeviceAttached(FALSE)
    // count of all threads running
   if ( InterlockedIncrement( &nThreadCount ) == 1 )
        termEvent.ResetEvent();// only one reset needed
   m hSocket = NULL;
   m pDevListBuff = NULL;
   m nDevListLen = sizeof(DEVICELIST) - sizeof(IRDA DEVICE INFO) +
                    (sizeof(IRDA DEVICE INFO) * DEVICE LIST LEN);
   m pDevListBuff = new unsigned char[m nDevListLen];
   m DestSockAddr.irdaAddressFamily = AF IRDA;
   m DestSockAddr.irdaDeviceID[0] = 0;
   m DestSockAddr.irdaDeviceID[1] = 0;
   m DestSockAddr.irdaDeviceID[2] = 0;
   m DestSockAddr.irdaDeviceID[3] = 0;
   memcpy( m DestSockAddr.irdaServiceName, "IrDA:IrCOMM", 25 );
```

## FIGURE D-2: CLIENTTHREAD.CPP - PAGE 2

```
CClientThread::~CClientThread()
    // this notifies parent thread when all threads have been deleted
   // note that it's still not terminated at this point, but it's close enough
   if (InterlockedDecrement(&nThreadCount) == 0)
       termEvent.SetEvent(); // possibly called twice, but no harm done
   if ( m pDevListBuff )
       delete [] m pDevListBuff;
BOOL CClientThread::InitInstance()
   TRACE( T( "CClientThread::InitInstance()\n" ));
   if ( m bSimulate == FALSE )
    {
       // The sequence to connect to a device is: create a socket, scan the immediate vicinity
       // for IrDA standard devices with the IRLMP ENUMDEVICES socket option, choose a device
       // from the returned list, form an address and call connect.
        // Need to use AF IRDA, which is an int, as the address family, but the class takes
        // a string as the address. So use the non-MFC functions to create the socket, then
        // attach it to my MFC derived class.
        11
             SOCKET socket (BOOL Create ( UINT nSocketPort = 0,
        11
             int af, int nSocketType = SOCK STREAM,
        11
             int type, long lEvent,
        11
             int protocol;
                               LPCTSTR lpszSocketAddress = NULL );
        WORD
                   WSAVerReq = MAKEWORD(1,1);
        WSADATA
                  WSAData;
        if (WSAStartup(WSAVerReq, &WSAData) != 0)
        {
            // wrong winsock dlls?
            AfxMessageBox( IDS WINSOCK DLLS, MB OK | MB ICONEXCLAMATION );
        }
    }
    return TRUE;
int CClientThread::ExitInstance()
{
   // Send message to the main thread indicating that this socket connection has closed
   AfxGetMainWnd()->SendMessage( WM CONNECTION CLOSE );
   return CWinThread::ExitInstance();
BEGIN MESSAGE MAP(CClientThread, CWinThread)
   ON THREAD MESSAGE (WM TERM THREAD, OnTermThread)
   ON THREAD MESSAGE (WM DEVICE SEARCH, OnDeviceSearch)
   ON THREAD_MESSAGE(WM_DEVICE_CONNECT, OnDeviceConnect)
   ON THREAD MESSAGE (WM DEVICE DISCONNECT, OnDeviceDisconnect)
END MESSAGE MAP()
```

## FIGURE D-3: CLIENTTHREAD.CPP - PAGE 3

```
// CClientThread message handlers
// User-defined message will be posted by parent thread when parent thread's
// main window is going to close.
void CClientThread::OnTermThread(UINT, LONG)
{
    TRACE( _T( "CClientThread::OnTermThread()\n" ));
    // active close
    if ( m socket.m fConnected )
    {
        m socket.m fConnected = FALSE;
       m socket.ShutDown();
       m socket.Close();
    }
    ::PostQuitMessage( 0 );
}
\ensuremath{//} Continuously searches for devices connected to the IR port.
// Called by CIrDADemoDlg when in Normal Disconnect Mode (NDM).
void CClientThread::OnDeviceSearch(UINT bContinueSearching, LONG)
    TRACE( T( "CClientThread::OnDeviceSearch()\n" ));
    \ensuremath{{//}} Connect to the simulator or to the board on the IR port.
    // m bSimulate is set with the command line flag /s. For debugging,
    // the flag is set under Project->Properties->Debugging
    if ( m_bSimulate )
    {
        \ensuremath{//} Post message that device is connected and supply name of device.
        AfxGetMainWnd()->PostMessage( WM DEVICE ATTACHED, 0, (LPARAM)"Simulating" );
    }
```

## AN926

## FIGURE D-4: CLIENTTHREAD.CPP - PAGE 4

```
else
{
    // This function is called twice. Once to start and
    // once to stop. We don't want to start twice.
    if (( m bContinueSearching == TRUE ) && ( bContinueSearching == TRUE ))
       return;
    m bContinueSearching = bContinueSearching;
    while ( m bContinueSearching )
        MSG msg;
        // Process other messages
        while ( :: PeekMessage( &msg, NULL, 0, 0, PM NOREMOVE ) )
        {
            if ( !PumpMessage( ) )
            {
                m bContinueSearching = FALSE;
                ::PostQuitMessage( 0 );
                break:
            }
        }
        // If SearchForDevices() fails due to an error with the socket,
        // it will post a message and change m_bContinueSearching to FALSE.
        SearchForDevices( 5 /* Number of searches */);
        // Check for a connected device.
        PDEVICELISTpDevList = (PDEVICELIST)m pDevListBuff;
        if ( pDevList->numDevice > 0 )
        {
            // Just assume that there is only one device
            \ensuremath{//} connected and that it is the MCP IrDA standard demo board.
            //for ( int i = 0; i < (int)pDevList->numDevice; i++ )
            //{
            11
                  // For each IR port, check for the IrDA standard demo board.
            11
                 // typedef struct IRDA DEVICE INFO
            11
                 // {
            11
                 11
                        u char
                                 irdaDeviceID[4];
            11
                 11
                       char
                                 irdaDeviceName[22];
            11
                 11
                       u char irdaDeviceHints1;
                 11
            11
                       u_char irdaDeviceHints2;
            11
                 11
                       u char
                                  irdaCharSet;
                 // } _IRDA_DEVICE_INFO;
            11
            //
                  // pDevList->Device[i]. see _IRDA_DEVICE_INFO for fields
            11
                  //\ensuremath{\left|} display the device names and let the user select one
            //}
```

```
FIGURE D-5: CLIENTTHREAD.CPP - PAGE 5
```

```
// Don't repeatedly send the device attached message.
                if ( m_bDeviceAttached == FALSE )
                {
                    m bDeviceAttached = TRUE;
                    memcpy(&m DestSockAddr.irdaDeviceID[0],
                           &pDevList->Device[0].irdaDeviceID[0], 4);
                    TRACE( _T( "Found Device\nID - %s\nName - %s\n" ),
                                pDevList->Device[0].irdaDeviceID,
                                pDevList->Device[0].irdaDeviceName );
                    TCHAR strW[22];
                    for ( int index = 0; index < 22; index++ )
                        strW[ index ] = pDevList->Device[0].irdaDeviceName[ index ];
                    // Post message that device is connected and supply name of device.
                    AfxGetMainWnd()->PostMessage( WM DEVICE ATTACHED, 0, (LPARAM)strW );
                }
            }
            else
            {
                // Don't repeatedly send the device detached message.
                if ( m bDeviceAttached == TRUE )
                    TRACE( _T( "Device Detached\n" ));
                    m bDeviceAttached = FALSE;
                    // Post message that there is no device.
                    AfxGetMainWnd()->PostMessage( WM DEVICE NOTATTACHED );
                }
            }
       }
   }
}
void CClientThread::OnDeviceConnect(UINT, LONG)
   TRACE( _T( "CClientThread::OnDeviceConnect()\n" ));
   // Stop the searching in function OnDeviceSearch()
   m bContinueSearching = FALSE;
   // Connect to the simulator or to the board on the IR port.
   // m bSimulate is set with the command line flag /s. For debugging,
   // the flag is set under Project->Properties->Debugging
   if ( m bSimulate )
    {
        if ( m socket.m hSocket == INVALID SOCKET )
            m socket.Create();
        // Try to connect to the peer
        if ( m_socket.Connect( m_strServerName, SOCKET PORT ) == 0 )
        {
            if ( GetLastError() != WSAEWOULDBLOCK )
            {
                DisplaySocketError();
                ::PostQuitMessage( 0 ); // Terminates thread.
            }
        }
   }
```

## FIGURE D-6: CLIENTTHREAD.CPP - PAGE 6

```
else //if ( m bSimulate == FALSE )
    {
        11
              SOCKADDR_IRDA m_DestSockAddr = { AF_IRDA, 0, 0, 0, 0, "IrDAService" };
        11
             typedef struct _SOCKADDR_IRDA
        11
             {
        11
            u short
                         irdaAddressFamily;
        11
           u_char
                         irdaDeviceID[4];
        11
             char
                          irdaServiceName[25];
        11
              } SOCKADDR IRDA, *PSOCKADDR IRDA, FAR *LPSOCKADDR IRDA;
        \ensuremath{\prime\prime}\xspace // The MFC functions don't seem to support the options needed for the IrDA standard.
        ^{\prime\prime} Therefore, use the SOCKET handle first to set options and attach here before
        // connecting.
        // Enable 9 Wire mode before connect().
       int Enable9WireMode = 1;
       if ( setsockopt( m_hSocket, SOL_IRLMP, IRLMP_9WIRE_MODE, (const char *) &Enable9WireMode,
            sizeof(int) ) == SOCKET ERROR )
        {
            DisplaySocketError();
        }
        else
        {
            if ( m_socket.Create() )
            {
                if ( m socket.Attach( m hSocket ) != 0 )
                {
                    if ( m_socket.Connect((const struct sockaddr *) &m_DestSockAddr,
                         sizeof(SOCKADDR_IRDA)) == SOCKET_ERROR )
                    {
                        DisplaySocketError();
                    }
                    WCE_INS m_socket.OnConnect( 0 );
                }
                else
                {
                    DisplaySocketError();
                }
           }
       }
   }
}
```

```
FIGURE D-7: CLIENTTHREAD.CPP - PAGE 7
```

```
void CClientThread::OnDeviceDisconnect(UINT, LONG)
   TRACE( T( "CClientThread::OnDeviceDisconnect()\n" ));
   m bDeviceAttached = FALSE;
   // active close
   if ( m socket.m fConnected )
    {
       m socket.m fConnected = FALSE;
       m socket.ShutDown();
       {\tt m} socket.Close();// Deallocates socket handles and frees associated resources.
       m hSocket = NULL;
    }
   AfxGetMainWnd()->PostMessage( WM CONNECTION CLOSE );
BOOL CClientThread::SearchForDevices(int nNumberOfSearches)
   if ( nNumberOfSearches == 0 )
       return FALSE;
   PDEVICELIST
                pDevList = (PDEVICELIST)m pDevListBuff;
   // Initialize the number of devices to zero.
   pDevList->numDevice = 0;
   int nDevListLen = m nDevListLen;
                                        // Want to preserve the size of the allocated list
                                        // so we can reuse it.
   // The MFC function GetSockOpt() only supports two levels (SOL SOCKET and IPPROTO TCP).
   // Need to use the SOL IRLMP level with the option IRLMP ENUMDEVICES which doesn't seem
   // to be supported either. Therefore, use the handle to get the options. When the user
   // tries to connect, use the MFC function Attach() to attach the handle to our class.
   \ensuremath{//} IRLMP_ENUMDEVICES returns a list of all available IrDA standard devices in pDevList.
   if (( INVALID SOCKET == m hSocket ) || ( NULL == m hSocket ))
       m hSocket = socket( AF IRDA, SOCK STREAM, 0 );
        if ( INVALID SOCKET == m hSocket )
        {
            CString str;
            int nError = WSAGetLastError();
            if ( nError == WSAEAFNOSUPPORT )
                str.Format( IDS NOIRDA SUPPORT );
            else
            {
                str.Format( IDS SOCKET FAILURE, nError );
                str = str + CString( (LPCSTR)IDS EXITAPP );
            }
            if ( AfxMessageBox( str, MB ICONEXCLAMATION | MB YESNO ) == IDYES )
                // There is nothing that can be done without a socket, so shut down
                // the application or the user will get this error repeatedly.
                AfxGetMainWnd()->SendMessage( WM CLOSE );
            return FALSE:
        }
   }
```

## FIGURE D-8: CLIENTTHREAD.CPP - PAGE 8

```
if (getsockopt( m hSocket, SOL IRLMP, IRLMP ENUMDEVICES, (char *) pDevList, &nDevListLen )
== SOCKET_ERROR )
   {
       DisplaySocketError();
       // Stop the searching in function OnDeviceSearch()
       m bContinueSearching = FALSE;
       return FALSE;
    }
   else
    {
        // Failed to find an IR port. Keep searching for the specified number of times.
       if ( pDevList->numDevice == 0 )
           return SearchForDevices( --nNumberOfSearches );
    }
   return TRUE;
}
void CClientThread::DisplaySocketError()
{
   int nError = WSAGetLastError();
   CString str;
   str.Format( IDS SOCKET FAILURE, nError );
   AfxMessageBox( str, MB_OK | MB_ICONEXCLAMATION );
```

### Software License Agreement

The software supplied herewith by Microchip Technology Incorporated (the "Company") is intended and supplied to you, the Company's customer, for use solely and exclusively with products manufactured by the Company.

The software is owned by the Company and/or its supplier, and is protected under applicable copyright laws. All rights are reserved. Any use in violation of the foregoing restrictions may subject the user to criminal sanctions under applicable laws, as well as to civil liability for the breach of the terms and conditions of this license.

THIS SOFTWARE IS PROVIDED IN AN "AS IS" CONDITION. NO WARRANTIES, WHETHER EXPRESS, IMPLIED OR STATU-TORY, INCLUDING, BUT NOT LIMITED TO, IMPLIED WARRANTIES OF MERCHANTABILITY AND FITNESS FOR A PARTICU-LAR PURPOSE APPLY TO THIS SOFTWARE. THE COMPANY SHALL NOT, IN ANY CIRCUMSTANCES, BE LIABLE FOR SPECIAL, INCIDENTAL OR CONSEQUENTIAL DAMAGES, FOR ANY REASON WHATSOEVER.

## APPENDIX E: PPC SOURCE CODE - MCPSOCKET.CPP

## FIGURE E-1: MCPSOCKET.CPP - PAGE 1

```
// MCPSocket.cpp : implementation file
11
#include "stdafx.h"
#include "IrDA Demo.h"
#include "MCPSocket.h"
#include "ClientThread.h"
#include <af irda.h>
// CMCPSocket
CMCPSocket::CMCPSocket()
   m nBytesSent = m nSendDataLen = 0;
   m nRecvDataLen = sizeof(int);// initialize for 4 byte data length
   m nBytesRecv = 0;
   m_fConnected = FALSE;
   m_bReadDataLength = TRUE;
CMCPSocket::~CMCPSocket()
// CMCPSocket member functions
// Peer has closed the TCP connection.
void CMCPSocket::OnClose(int nErrorCode)
    ((CClientThread*)m pThread)->m hSocket = NULL;
    ((CClientThread*)m pThread)->m bDeviceAttached = FALSE;
   m fConnected = FALSE;
   ShutDown();
   Close();
   TRACE( T( "CMCPSocket::OnClose: CAsyncSocket::Close() called\n" ));
   AfxGetMainWnd()->SendMessage( WM CONNECTION CLOSE, 0, 0 );
   WCE INS CCeSocket::OnClose(nErrorCode);
   WCE DEL CAsyncSocket::OnClose(nErrorCode);
```

## FIGURE E-2: MCPSOCKET.CPP - PAGE 2

```
void CMCPSocket::OnConnect(int nErrorCode)
   OutputDebugString( T( "CMCPSocket::OnConnect\n" ));
   if ( nErrorCode == 0 )
       m fConnected = TRUE;
       AfxGetMainWnd()->SendMessage( WM CONNECTION DONE, 0, 0 );
   }
   else
   {
       // Error in doing a Connect to peer, I will just quit this thread.
       // Or you might want to notify the parent thread of nErrorCode.
       m fConnected = FALSE;
   AfxGetMainWnd()->SendMessage( WM CONNECTION CLOSE, 0, 0 );
   }
   WCE INS CCeSocket::OnConnect(nErrorCode);
   WCE DEL CAsyncSocket::OnConnect(nErrorCode);
void CMCPSocket::OnReceive(int nErrorCode)
   int nRead = 0;
   char strBuffA[MAX BUFF];
   //nRead = Receive( m ReceiveBuff,DATA SIZE );
   nRead = Receive( strBuffA, DATA SIZE );
   // Convert the ASCII string to the Unicode string.
   for ( int index = 0; index <= sizeof( strBuffA ); index++ )</pre>
       m ReceiveBuff[ index ] = strBuffA[ index ];
   // if something was read
   if (nRead > 0)
   {
       m ReceiveBuff[nRead] = '\0';
       AfxGetMainWnd()->SendMessage(WM NEWMESSAGE, (WPARAM)m ReceiveBuff, (LPARAM)nRead);
   }
   nRead );
   WCE INS CCeSocket::OnReceive(nErrorCode);
   WCE DEL CAsyncSocket::OnReceive(nErrorCode);
void CMCPSocket::OnSend(int nErrorCode)
{
   OutputDebugString( T( "CMCPSocket::OnSend\n" ));
   //\ {\rm Make} sure we are connected to peer before sending data.
   // OnSend will also be called right after connection is established,
   // DoAsyncSendBuff() will not send any data because the initial
   // state of this CConnectSoc object has 0 bytes to send.
   if (m_fConnected)
       DoAsyncSendBuff();
   WCE INS CCeSocket::OnSend(nErrorCode);
   WCE_DEL CAsyncSocket::OnSend(nErrorCode);
```

## FIGURE E-3: MCPSOCKET.CPP - PAGE 3

```
// Called by the dialog when the user tries to send data.
void CMCPSocket::AsyncSendBuff(void* lpBuf, int nBufLen)
{
    // We don't queue up data here.
    // If you are going to queue up data packet, it would be better to limit the size
    ^{\prime\prime} of the queue and remember to clear up the queue whenever the current packet has been sent.
    if ( m_nSendDataLen != 0 || nBufLen > MAX_BUFF )
    {
        TCHAR szError[256];
        wsprintf( szError, _T( "CConnectSoc::AsyncSendBuff() can't accept more data\n" ));
        AfxMessageBox( szError );
        return;
    }
    else
    {
        if ( nBufLen > MAX BUFF )
        {
            TCHAR szError[256];
            wsprintf( szError, _T( "CConnectSoc::AsyncSendBuff() oversize buffer.\n" ));
            AfxMessageBox( szError );
            return;
        }
        memcpy( m sendBuff, lpBuf, nBufLen );
        m_nSendDataLen = nBufLen;
        m_nBytesSent = 0;
        DoAsyncSendBuff();
    }
    AfxGetMainWnd()->SendMessage( WM_SEND_COMPLETE );
    TRACE( _T( "CMCPSocket::AsyncSendBuff()\n" ));
```

## AN926

## FIGURE E-4: MCPSOCKET.CPP - PAGE 4

```
// Send the data left in the buffer. Called by AsyncSendBuff() and OnSend().
// If TCP stack cannot accept more data and gives error of WSAEWOULDBLOCK, % \mathcal{A} = \mathcal{A} = \mathcal{A} = \mathcal{A}
// we break out of the while loop. Whenever TCP stack can accept more data,
// our CConnectSoc::OnSend() will be called.
void CMCPSocket::DoAsyncSendBuff()
{
    while ( m_nBytesSent < m_nSendDataLen )</pre>
    {
        int nBytes;
        if (( nBytes = Send( (LPCTSTR)m_sendBuff + m_nBytesSent, m_nSendDataLen - m_nBytesSent ))
              == SOCKET ERROR )
         {
             if ( GetLastError() == WSAEWOULDBLOCK )
                 break;
            else
             {
                 TCHAR szError[256];
                 wsprintf( szError, _T( "Server Socket failed to send: %d" ), GetLastError() );
                 Close();
                AfxMessageBox( szError );
                 m nBytesSent = 0;
                 m_nSendDataLen = sizeof( int );
                 return;
            }
        }
        else
        {
            m_nBytesSent += nBytes;
        }
    }
    if ( m nBytesSent == m nSendDataLen )
    {
        m_nBytesSent = m_nSendDataLen = 0;
    }
```

### Software License Agreement

The software supplied herewith by Microchip Technology Incorporated (the "Company") is intended and supplied to you, the Company's customer, for use solely and exclusively with products manufactured by the Company.

The software is owned by the Company and/or its supplier, and is protected under applicable copyright laws. All rights are reserved. Any use in violation of the foregoing restrictions may subject the user to criminal sanctions under applicable laws, as well as to civil liability for the breach of the terms and conditions of this license.

THIS SOFTWARE IS PROVIDED IN AN "AS IS" CONDITION. NO WARRANTIES, WHETHER EXPRESS, IMPLIED OR STATU-TORY, INCLUDING, BUT NOT LIMITED TO, IMPLIED WARRANTIES OF MERCHANTABILITY AND FITNESS FOR A PARTICU-LAR PURPOSE APPLY TO THIS SOFTWARE. THE COMPANY SHALL NOT, IN ANY CIRCUMSTANCES, BE LIABLE FOR SPECIAL, INCIDENTAL OR CONSEQUENTIAL DAMAGES, FOR ANY REASON WHATSOEVER.

## APPENDIX F: PPC SOURCE CODE - TRANSPARENTBITMAP.CPP

## FIGURE F-1: TRANSPARENTBITMAP.CPP - PAGE 1

```
#include "StdAfx.h"
#include "transparentbitmap.h"
```

```
CTransparentBitmap::CTransparentBitmap(void)
```

CTransparentBitmap::CTransparentBitmap(UINT nIDResource, COLORREF cTransparentColor) : m cTransparentColor( cTransparentColor )

```
LoadBitmap( nIDResource );
```

{

CTransparentBitmap::~CTransparentBitmap(void)

FIGURE F-2: TRANSPARENTBITMAP.CPP - PAGE 2

```
void CTransparentBitmap::DrawTransparentBitmap(CDC* pDC, int xStart, int yStart)
 {
   CBitmap
              bmAndBack, bmAndObject, bmAndMem, bmSave;
   CDC
              dcMem, dcBack, dcObject, dcTemp, dcSave;
   dcTemp.CreateCompatibleDC( pDC );
   dcTemp.SelectObject( this );
                                        // Select the bitmap
   BITMAP bm;
   GetObject( sizeof( BITMAP ), (LPSTR)&bm );
             ptSize;
   CPoint
   ptSize.x = bm.bmWidth;
                                        // Get width of bitmap
   ptSize.y = bm.bmHeight;
                                         // Get height of bitmap
                                         // Convert from device
   dcTemp.DPtoLP(&ptSize, 1);
                                         // to logical points
    // Create some DCs to hold temporary data.
   dcBack.CreateCompatibleDC(pDC);
   dcObject.CreateCompatibleDC(pDC);
   dcMem.CreateCompatibleDC(pDC);
   dcSave.CreateCompatibleDC(pDC);
   // Create a bitmap for each DC. DCs are required for a number of GDI functions.
    // Monochrome DC
   bmAndBack.CreateBitmap(ptSize.x, ptSize.y, 1, 1, NULL);
    // Monochrome DC
   bmAndObject.CreateBitmap(ptSize.x, ptSize.y, 1, 1, NULL);
   bmAndMem.CreateCompatibleBitmap(pDC, ptSize.x, ptSize.y);
   bmSave.CreateCompatibleBitmap(pDC, ptSize.x, ptSize.y);
    // Each DC must select a bitmap object to store pixel data.
   CBitmap* pbmBackOld = dcBack.SelectObject(&bmAndBack);
   CBitmap* pbmObjectOld = dcObject.SelectObject(&bmAndObject);
   CBitmap* pbmMemOld = dcMem.SelectObject(&bmAndMem);
   CBitmap* pbmSaveOld = dcSave.SelectObject(&bmSave);
   // The only mapping mode Windows CE supports is MM TEXT
    // Set proper mapping mode.
   // dcTemp.SetMapMode(pDC->GetMapMode());
    // Save the bitmap sent here, because it will be overwritten.
   dcSave.BitBlt(0, 0, ptSize.x, ptSize.y, &dcTemp, 0, 0, SRCCOPY);
   // Set the background color of the source DC to the color
    // contained in the parts of the bitmap that should be transparent
   COLORREF cColor = dcTemp.SetBkColor( m cTransparentColor );
   // Create the object mask for the bitmap by performing a BitBlt
    // from the source bitmap to a monochrome bitmap.
   dcObject.BitBlt(0, 0, ptSize.x, ptSize.y, &dcTemp, 0, 0, SRCCOPY);
```

### FIGURE F-3: TRANSPARENTBITMAP.CPP - PAGE 3

```
// Set the background color of the source DC back to the original
    // color.
   dcTemp.SetBkColor(cColor);
   // Create the inverse of the object mask.
   dcBack.BitBlt(0, 0, ptSize.x, ptSize.y, &dcObject, 0, 0, NOTSRCCOPY);
   // Copy the background of the main DC to the destination.
   dcMem.BitBlt(0, 0, ptSize.x, ptSize.y, pDC, xStart, yStart, SRCCOPY);
   // Mask out the places where the bitmap will be placed.
   dcMem.BitBlt(0, 0, ptSize.x, ptSize.y, &dcObject, 0, 0, SRCAND);
   // Mask out the transparent colored pixels on the bitmap.
   dcTemp.BitBlt(0, 0, ptSize.x, ptSize.y, &dcBack, 0, 0, SRCAND);
   // XOR the bitmap with the background on the destination DC.
   dcMem.BitBlt(0, 0, ptSize.x, ptSize.y, &dcTemp, 0, 0, SRCPAINT);
   // Copy the destination to the screen.
   pDC->BitBlt(xStart, yStart, ptSize.x, ptSize.y, &dcMem, 0, 0, SRCCOPY);
   // Place the original bitmap back into the bitmap sent here.
   dcTemp.BitBlt(0, 0, ptSize.x, ptSize.y, &dcSave, 0, 0, SRCCOPY);
   // Reset the memory bitmaps.
   dcBack.SelectObject(pbmBackOld);
   dcObject.SelectObject(pbmObjectOld);
   dcMem.SelectObject(pbmMemOld);
   dcSave.SelectObject(pbmSaveOld);
   // Memory DCs and Bitmap objects will be deleted automatically
}
void CTransparentBitmap::DrawBitmap(CDC *pDC, CRect rect, BOOL bCenter)
   ASSERT VALID( pDC );
   //ASSERT VALID( pBitmap );
   CDC dcMem:
   dcMem.CreateCompatibleDC( pDC );
   CBitmap* pOldBitmap = dcMem.SelectObject( this );
   if ( bCenter )
    {
       BITMAP bitmap;
       GetObject( sizeof( BITMAP ), &bitmap );
       CSize sizeBitmap( bitmap.bmWidth, bitmap.bmHeight );
       CSize diff = rect.Size() - sizeBitmap;
       rect.DeflateRect( diff.cx / 2, diff.cy / 2 );
   }
   pDC->BitBlt( rect.left, rect.top, rect.Width(), rect.Height(), &dcMem, 0, 0, SRCCOPY );
   dcMem.SelectObject( pOldBitmap );}
```

# AN926

NOTES:

### Software License Agreement

The software supplied herewith by Microchip Technology Incorporated (the "Company") is intended and supplied to you, the Company's customer, for use solely and exclusively with products manufactured by the Company.

The software is owned by the Company and/or its supplier, and is protected under applicable copyright laws. All rights are reserved. Any use in violation of the foregoing restrictions may subject the user to criminal sanctions under applicable laws, as well as to civil liability for the breach of the terms and conditions of this license.

THIS SOFTWARE IS PROVIDED IN AN "AS IS" CONDITION. NO WARRANTIES, WHETHER EXPRESS, IMPLIED OR STATU-TORY, INCLUDING, BUT NOT LIMITED TO, IMPLIED WARRANTIES OF MERCHANTABILITY AND FITNESS FOR A PARTICU-LAR PURPOSE APPLY TO THIS SOFTWARE. THE COMPANY SHALL NOT, IN ANY CIRCUMSTANCES, BE LIABLE FOR SPECIAL, INCIDENTAL OR CONSEQUENTIAL DAMAGES, FOR ANY REASON WHATSOEVER.

## APPENDIX G: PPC SOURCE CODE - INCLUDE FILES

## FIGURE G-1: IrDA DEMO.H

```
// IrDA Demo.h : main header file for the PROJECT NAME application
11
#pragma once
#ifndef __AFXWIN_H_
    #error include 'stdafx.h' before including this file for PCH
#endif
#include "resource.h"// main symbols
// CIrDADemoApp:
// See IrDA Demo.cpp for the implementation of this class
11
class CIrDADemoApp : public CWinApp
{
public:
   CIrDADemoApp();
// Overrides
   public:
    virtual BOOL InitInstance();
// Implementation
    DECLARE MESSAGE MAP()
};
extern CIrDADemoApp theApp;
```

## FIGURE G-2: IrDA DEMODLG.H - PAGE 1

```
Software License Agreement
:
;
; The software supplied herewith by Microchip Technology Incorporated
; (the "Company") is intended and supplied to you, the Companyis
  customer, for use solely and exclusively with products manufactured
;
;
  by the Company.
; The software is owned by the Company and/or its supplier, and is
; protected under applicable copyright laws. All rights are reserved.
; Any use in violation of the foregoing restrictions may subject the
; user to criminal sanctions under applicable laws, as well as to
; civil liability for the breach of the terms and conditions of this
; license.
  THIS SOFTWARE IS PROVIDED IN AN "AS IS" CONDITION. NO WARRANTIES,
;
  WHETHER EXPRESS, IMPLIED OR STATUTORY, INCLUDING, BUT NOT LIMITED
;
  TO, IMPLIED WARRANTIES OF MERCHANTABILITY AND FITNESS FOR A
; PARTICULAR PURPOSE APPLY TO THIS SOFTWARE. THE COMPANY SHALL NOT,
; IN ANY CIRCUMSTANCES, BE LIABLE FOR SPECIAL, INCIDENTAL OR
; CONSEQUENTIAL DAMAGES, FOR ANY REASON WHATSOEVER.
// IrDA DemoDlg.h : header file
11
#pragma once
class CMCPSocket;
class CClientThread;
class CTransparentBitmap;
//#include "PushButton.h"
// CIrDADemoDlg dialog
class CIrDADemoDlg : public CDialog
// Construction
public:
   LRESULT OnConnectionClose (WPARAM, LPARAM);
   LRESULT OnNewMessage (WPARAM lParam, LPARAM);
   LRESULT OnConnectionDone (WPARAM wParam, LPARAM); // pending connection has been established
   LRESULT OnConnectionClosed(WPARAM wParam, LPARAM);// pending connection has been established
   LRESULT OnDeviceAttached (WPARAM wParam, LPARAM);
   LRESULT OnDeviceNotAttached (WPARAM wParam, LPARAM);
   LRESULT OnSendDataComplete (WPARAM wParam, LPARAM);
   CIrDADemoDlg(CWnd* pParent = NULL);// standard constructor
   CClientThread* m pClientThread;
   CString m strServerName;
   BOOL m bSimulate;
   CString m_strTxFileName;
```

```
FIGURE G-3: IrDA DEMODLG.H - PAGE 2
```

```
// Dialog Data
   enum { IDD = IDD IRDADEMO DIALOG };
// Implementation
protected:
   HICON
                          m hIcon;
   int
                          m nLastCommand;
   CString
                          m lastString;
   CTransparentBitmap*
                          m pConnectedBitmap;
   CTransparentBitmap* m pConnectNotBitmap;
   CTransparentBitmap*
                          m pCurrentStateBitmap;
   BOOL
                          m bConnecting;
   int
                          m bProgramState;
   WCE_DEL CAnimateCtrl m_DeviceAnimation;
   UINT PTR
                        m_pTimer;
   CString
                          m strRawRecvData;
   CString
                          m strTraceBuffer;
   void ClearTraceBuffer();
   void RedrawConnectionBitmap();
   void DrawConnectionImage();
   BOOL ConnectWithServer();
   void DisconnectWithServer();
   void CleanupThread();
   virtual void DoDataExchange(CDataExchange* pDX); // DDX/DDV support
   void SendData(int nData);
   void SendData(CString strData);
   void InitializeSocketThread();
   void SearchForDevices();
   void CreateDeviceAnimation();
   void EnableButtons(BOOL nEnable);
   // Generated message map functions
   virtual BOOL OnInitDialog();
   afx msg void OnSysCommand(UINT nID, LPARAM lParam);
   WCE DEL afx msg void OnPaint();
   afx msg HCURSOR OnQueryDragIcon();
   afx msg void OnBnUpdateConnection( CCmdUI* pCmdUI );
   DECLARE MESSAGE MAP()
public:
   afx msg void OnBnClickedReadData();
   afx msg void OnBnClickedClearData();
   afx msg void OnBnClickedConnect();
   afx msg void OnBnClickedAsciiHex();
   afx msg void OnBnClickedSendByte();
   afx msg void OnBnClickedSendFile();
   afx msg void OnBnClickedReceiveFile();
   afx msg void OnBnClickedShowRawData();
protected:
   virtual void OnOK();
public:
   void SetProgramState(int nState);
   afx msg void OnTimer(UINT nIDEvent);
};
```

## FIGURE G-4: CLIENTTHREAD.H

```
Software License Agreement
:
;
; The software supplied herewith by Microchip Technology Incorporated
; (the "Company") is intended and supplied to you, the Companyis
  customer, for use solely and exclusively with products manufactured
;
; by the Company.
; The software is owned by the Company and/or its supplier, and is
; protected under applicable copyright laws. All rights are reserved.
; Any use in violation of the foregoing restrictions may subject the
; user to criminal sanctions under applicable laws, as well as to
; civil liability for the breach of the terms and conditions of this
: license.
  THIS SOFTWARE IS PROVIDED IN AN "AS IS" CONDITION. NO WARRANTIES,
;
  WHETHER EXPRESS, IMPLIED OR STATUTORY, INCLUDING, BUT NOT LIMITED
;
  TO, IMPLIED WARRANTIES OF MERCHANTABILITY AND FITNESS FOR A
; PARTICULAR PURPOSE APPLY TO THIS SOFTWARE. THE COMPANY SHALL NOT,
; IN ANY CIRCUMSTANCES, BE LIABLE FOR SPECIAL, INCIDENTAL OR
; CONSEQUENTIAL DAMAGES, FOR ANY REASON WHATSOEVER.
#pragma once
#include "MCPSocket.h"
// CClientThread
class CClientThread : public CWinThread
{
   DECLARE DYNCREATE (CClientThread)
protected:
   CClientThread();
                           // protected constructor used by dynamic creation
   virtual ~CClientThread();
public:
   CMCPSocket m socket;
   CString
              m strServerName;
   BOOT
              m bSimulate;
   SOCKET m_hSocket;
BOOL m_bDeviceA
   BOOL
               m bDeviceAttached;
   virtual BOOL InitInstance();
   virtual int ExitInstance();
protected:
   int
                m nDevListLen;
   int
               m bContinueSearching;
   unsigned char* m pDevListBuff;
   SOCKADDR IRDA m DestSockAddr;
   BOOL SearchForDevices (int nNumberOfSearches);
   void DisplaySocketError();
   afx msg void OnTermThread(UINT, LONG);
   afx_msg void OnDeviceSearch(UINT, LONG);
   afx_msg void OnDeviceConnect(UINT, LONG);
   afx msg void OnDeviceDisconnect(UINT, LONG);
   DECLARE MESSAGE MAP()
public:
11
     virtual BOOL OnIdle(LONG lCount);
};
```

## FIGURE G-5: MCPSOCKET.H

```
Software License Agreement
;
; The software supplied herewith by Microchip Technology Incorporated
  (the "Company") is intended and supplied to you, the Companyis
;
  customer, for use solely and exclusively with products manufactured
;
;
  by the Company.
; The software is owned by the Company and/or its supplier, and is
; protected under applicable copyright laws. All rights are reserved.
; Any use in violation of the foregoing restrictions may subject the
; user to criminal sanctions under applicable laws, as well as to
; civil liability for the breach of the terms and conditions of this
: license.
  THIS SOFTWARE IS PROVIDED IN AN "AS IS" CONDITION. NO WARRANTIES,
;
  WHETHER EXPRESS, IMPLIED OR STATUTORY, INCLUDING, BUT NOT LIMITED
  TO, IMPLIED WARRANTIES OF MERCHANTABILITY AND FITNESS FOR A
; PARTICULAR PURPOSE APPLY TO THIS SOFTWARE. THE COMPANY SHALL NOT,
; IN ANY CIRCUMSTANCES, BE LIABLE FOR SPECIAL, INCIDENTAL OR
; CONSEQUENTIAL DAMAGES, FOR ANY REASON WHATSOEVER.
#pragma once
class CIrDADemoDlg;
// CMCPSocket command target
WCE INS class CMCPSocket : public CCeSocket
WCE DEL class CMCPSocket : public CAsyncSocket
{
public:
   CMCPSocket();
   virtual ~CMCPSocket();
   CWinThread* m pThread; // the thread we are running in
   CCriticalSection* m pCriticalSection;
   CString* m_pLastString;
   TCHAR m sendBuff[MAX BUFF];
   int m_nSendDataLen; // length of data to send
   int m nBytesSent;
                         // bytes sent so far
   TCHAR m ReceiveBuff[MAX BUFF];
   int m_nRecvDataLen; // bytes to receive
   int m nBytesRecv;
                         // bytes received so far
   BOOL m fConnected;
                         // TCP connection
   BOOL m bReadDataLength; // reading packet header
   void AsyncSendBuff(void* lpBuf, int nBufLen);
   CIrDADemoDlg* m_pIrDADemoDlg;
   virtual void OnConnect(int nErrorCode);
   virtual void OnSend(int nErrorCode);
   virtual void OnReceive(int nErrorCode);
   virtual void OnClose(int nErrorCode);
protected:
         DoAsyncSendBuff();
   void
};
```

## FIGURE G-6: TRANSPARENTBITMAP.H

```
#pragma once
#include "afxwin.h"
class CTransparentBitmap :
    public CBitmap
{
    cUransparentBitmap(void);
        CTransparentBitmap(UINT nIDResource, COLORREF cTransparentColor);
        ~CTransparentBitmap(void);
        void DrawBitmap(CDC *pDC, CRect rect, BOOL bCenter);
        void DrawBitmap(CDC *pDC, CRect rect, BOOL bCenter);
        void DrawTransparentBitmap(CDC* pDC, int xStart, int yStart);
        COLORREF m_cTransparentColor;
    };
```

## FIGURE G-7: STDAFX.H - PAGE 1

```
Software License Agreement
;
; The software supplied herewith by Microchip Technology Incorporated
  (the "Company") is intended and supplied to you, the Companyis
;
  customer, for use solely and exclusively with products manufactured
;
  by the Company.
; The software is owned by the Company and/or its supplier, and is
; protected under applicable copyright laws. All rights are reserved.
; Any use in violation of the foregoing restrictions may subject the
; user to criminal sanctions under applicable laws, as well as to
; civil liability for the breach of the terms and conditions of this
: license.
  THIS SOFTWARE IS PROVIDED IN AN "AS IS" CONDITION. NO WARRANTIES,
  WHETHER EXPRESS, IMPLIED OR STATUTORY, INCLUDING, BUT NOT LIMITED
  TO, IMPLIED WARRANTIES OF MERCHANTABILITY AND FITNESS FOR A
; PARTICULAR PURPOSE APPLY TO THIS SOFTWARE. THE COMPANY SHALL NOT,
; IN ANY CIRCUMSTANCES, BE LIABLE FOR SPECIAL, INCIDENTAL OR
; CONSEQUENTIAL DAMAGES, FOR ANY REASON WHATSOEVER.
#pragma once
#ifndef VC EXTRALEAN
#define VC EXTRALEAN
                    // Exclude rarely-used stuff from Windows headers
#endif
#ifndef WIN32 WCE
// Modify the following defines if you have to target a platform prior to the
// ones specified below.
// Refer to MSDN for the latest info on corresponding values for different platforms.
#ifndef WINVER
                    // Allow use of features specific to Windows(r) 95
                        and Windows NT 4 or later.
                    11
#define WINVER 0x0400 // Change this to the appropriate value to target Windows 98
                    11
                        and Windows 2000 or later.
#endif
#ifndef WIN32 WINNT
                   // Allow use of features specific to Windows NT(r) 4 or later.
#define _WIN32_WINNT 0x0400 // Change this to the appropriate value to target Windows 98
                    // and Windows 2000 or later.
#endif
#ifndef WIN32 WINDOWS // Allow use of features specific to Windows 98 or later.
#define WIN32 WINDOWS 0x0410 // Change this to the appropriate value to target Windows Me
                      11
                            or later.
#endif
#ifndef WIN32 IE
                      // Allow use of features specific to IE 4.0 or later.
#define WIN32 IE 0x0400 // Change this to the appropriate value to target IE 5.0 or later.
#endif
#endif
```

## AN926

## FIGURE G-8: STDAFX.H - PAGE 2

#define ATL CSTRING EXPLICIT CONSTRUCTORS// some CString constructors will be explicit // turns off MFC's hiding of some common and often safely ignored warning messages #define AFX ALL WARNINGS // MFC core and standard components #include <afxwin.h> // MFC extensions #include <afxext.h> #include <afxdisp.h> // MFC Automation classes #include <afxdtctl.h> // MFC support for Internet Explorer 4 Common Controls #ifndef AFX NO AFXCMN SUPPORT #include <afxcmn.h> // MFC support for Windows Common Controls #endif // AFX NO AFXCMN SUPPORT // MFC socket extensions #include <afxsock.h> #include <af irda.h> #include <afxmt.h> //#include <lm.h> // user defined messages #define WM NEWMESSAGE WM USER+200 #define WM\_TERM\_THREAD WM USER+201 #define WM\_CONNECTION\_CLOSE WM\_USER+202 #define WM\_CONNECTION\_DONE WM\_USER+203
#define WM\_DEVICE\_CONNECT WM\_USER+204
#define WM\_DEVICE\_DISCONNECT WM\_USER+205
#define WM\_DEVICE\_SEARCH WM\_USER+206 #define WM\_DEVICE\_SEARCH WM\_USER+206
#define WM\_DEVICE\_ATTACHED WM\_USER+207 #define WM DEVICE NOTATTACHED WM USER+208 #define WM SEND COMPLETE WM USER+209 #define WM\_TIMER\_SEND\_DATA WM USER+210 #define WM\_TIMER\_TX\_BYTES WM\_USER+211
#define WM\_TIMER\_RX\_BYTES WM\_USER+212 #define DATA SIZE 290 #define MAX BUFF 4096 #define SOCKET PORT 9000 #ifndef WIN32 WCE #define WCE INS /##/ #define WCE DEL #endif

#### Note the following details of the code protection feature on Microchip devices:

- · Microchip products meet the specification contained in their particular Microchip Data Sheet.
- Microchip believes that its family of products is one of the most secure families of its kind on the market today, when used in the intended manner and under normal conditions.
- There are dishonest and possibly illegal methods used to breach the code protection feature. All of these methods, to our knowledge, require using the Microchip products in a manner outside the operating specifications contained in Microchip's Data Sheets. Most likely, the person doing so is engaged in theft of intellectual property.
- Microchip is willing to work with the customer who is concerned about the integrity of their code.
- Neither Microchip nor any other semiconductor manufacturer can guarantee the security of their code. Code protection does not mean that we are guaranteeing the product as "unbreakable."

Code protection is constantly evolving. We at Microchip are committed to continuously improving the code protection features of our products. Attempts to break Microchip's code protection feature may be a violation of the Digital Millennium Copyright Act. If such acts allow unauthorized access to your software or other copyrighted work, you may have a right to sue for relief under that Act.

Information contained in this publication regarding device applications and the like is provided only for your convenience and may be superseded by updates. It is your responsibility to ensure that your application meets with your specifications. MICROCHIP MAKES NO REPRESENTATIONS OR WARRANTIES OF ANY KIND WHETHER EXPRESS OR IMPLIED, WRITTEN OR ORAL, STATUTORY OR OTHERWISE, RELATED TO THE INFORMATION, INCLUDING BUT NOT LIMITED TO ITS CONDITION, QUALITY, PERFORMANCE, MERCHANTABILITY OR FITNESS FOR PURPOSE. Microchip disclaims all liability arising from this information and its use. Use of Microchip devices in life support and/or safety applications is entirely at the buyer's risk, and the buyer agrees to defend, indemnify and hold harmless Microchip from any and all damages, claims, suits, or expenses resulting from such use. No licenses are conveyed, implicitly or otherwise, under any Microchip intellectual property rights.

## QUALITY MANAGEMENT SYSTEM CERTIFIED BY DNV ISO/TS 16949:2002

#### Trademarks

The Microchip name and logo, the Microchip logo, Accuron, dsPIC, KEELOQ, KEELOQ logo, microID, MPLAB, PIC, PICmicro, PICSTART, PRO MATE, rfPIC and SmartShunt are registered trademarks of Microchip Technology Incorporated in the U.S.A. and other countries.

AmpLab, FilterLab, Linear Active Thermistor, Migratable Memory, MXDEV, MXLAB, SEEVAL, SmartSensor and The Embedded Control Solutions Company are registered trademarks of Microchip Technology Incorporated in the U.S.A.

Analog-for-the-Digital Age, Application Maestro, CodeGuard, dsPICDEM, dsPICDEM.net, dsPICworks, ECAN, ECONOMONITOR, FanSense, FlexROM, fuzzyLAB, In-Circuit Serial Programming, ICSP, ICEPIC, Mindi, MiWi, MPASM, MPLAB Certified logo, MPLIB, MPLINK, PICkit, PICDEM, PICDEM.net, PICLAB, PICtail, PowerCal, PowerInfo, PowerMate, PowerTool, REAL ICE, rfLAB, Select Mode, Smart Serial, SmartTel, Total Endurance, UNI/O, WiperLock and ZENA are trademarks of Microchip Technology Incorporated in the U.S.A. and other countries.

SQTP is a service mark of Microchip Technology Incorporated in the U.S.A.

All other trademarks mentioned herein are property of their respective companies.

© 2007, Microchip Technology Incorporated, Printed in the U.S.A., All Rights Reserved.

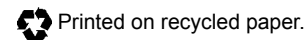

Microchip received ISO/TS-16949:2002 certification for its worldwide headquarters, design and wafer fabrication facilities in Chandler and Tempe, Arizona; Gresham, Oregon and design centers in California and India. The Company's quality system processes and procedures are for its PIC® MCUs and dsPIC® DSCs, KEELOQ® code hopping devices, Serial EEPROMs, microperipherals, nonvolatile memory and analog products. In addition, Microchip's quality system for the design and manufacture of development systems is ISO 9001:2000 certified.

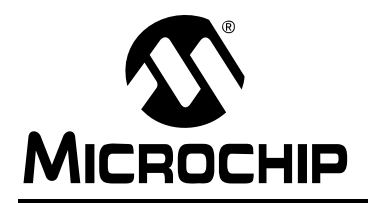

## WORLDWIDE SALES AND SERVICE

#### AMERICAS

Corporate Office 2355 West Chandler Blvd. Chandler, AZ 85224-6199 Tel: 480-792-7200 Fax: 480-792-7277 Technical Support: http://support.microchip.com Web Address: www.microchip.com

Atlanta Duluth, GA Tel: 678-957-9614 Fax: 678-957-1455

Boston Westborough, MA Tel: 774-760-0087 Fax: 774-760-0088

Chicago Itasca, IL Tel: 630-285-0071 Fax: 630-285-0075

**Dallas** Addison, TX Tel: 972-818-7423 Fax: 972-818-2924

Detroit Farmington Hills, MI Tel: 248-538-2250 Fax: 248-538-2260

Kokomo Kokomo, IN Tel: 765-864-8360 Fax: 765-864-8387

Los Angeles Mission Viejo, CA Tel: 949-462-9523 Fax: 949-462-9608

**Santa Clara** Santa Clara, CA Tel: 408-961-6444 Fax: 408-961-6445

Toronto Mississauga, Ontario, Canada Tel: 905-673-0699 Fax: 905-673-6509

## ASIA/PACIFIC

Asia Pacific Office Suites 3707-14, 37th Floor Tower 6, The Gateway Habour City, Kowloon Hong Kong Tel: 852-2401-1200 Fax: 852-2401-3431 Australia - Sydney

Tel: 61-2-9868-6733 Fax: 61-2-9868-6755

**China - Beijing** Tel: 86-10-8528-2100 Fax: 86-10-8528-2104

**China - Chengdu** Tel: 86-28-8665-5511 Fax: 86-28-8665-7889

China - Fuzhou Tel: 86-591-8750-3506 Fax: 86-591-8750-3521

**China - Hong Kong SAR** Tel: 852-2401-1200 Fax: 852-2401-3431

China - Qingdao Tel: 86-532-8502-7355 Fax: 86-532-8502-7205

**China - Shanghai** Tel: 86-21-5407-5533 Fax: 86-21-5407-5066

China - Shenyang Tel: 86-24-2334-2829 Fax: 86-24-2334-2393

**China - Shenzhen** Tel: 86-755-8203-2660 Fax: 86-755-8203-1760

China - Shunde Tel: 86-757-2839-5507 Fax: 86-757-2839-5571

**China - Wuhan** Tel: 86-27-5980-5300 Fax: 86-27-5980-5118

**China - Xian** Tel: 86-29-8833-7250 Fax: 86-29-8833-7256

## ASIA/PACIFIC

India - Bangalore Tel: 91-80-4182-8400 Fax: 91-80-4182-8422

India - New Delhi Tel: 91-11-4160-8631 Fax: 91-11-4160-8632

India - Pune Tel: 91-20-2566-1512 Fax: 91-20-2566-1513

**Japan - Yokohama** Tel: 81-45-471- 6166 Fax: 81-45-471-6122

**Korea - Gumi** Tel: 82-54-473-4301 Fax: 82-54-473-4302

Korea - Seoul Tel: 82-2-554-7200 Fax: 82-2-558-5932 or 82-2-558-5934

**Malaysia - Penang** Tel: 60-4-646-8870 Fax: 60-4-646-5086

Philippines - Manila Tel: 63-2-634-9065 Fax: 63-2-634-9069

**Singapore** Tel: 65-6334-8870 Fax: 65-6334-8850

**Taiwan - Hsin Chu** Tel: 886-3-572-9526 Fax: 886-3-572-6459

**Taiwan - Kaohsiung** Tel: 886-7-536-4818 Fax: 886-7-536-4803

**Taiwan - Taipei** Tel: 886-2-2500-6610 Fax: 886-2-2508-0102

**Thailand - Bangkok** Tel: 66-2-694-1351 Fax: 66-2-694-1350

## EUROPE

Austria - Wels Tel: 43-7242-2244-39 Fax: 43-7242-2244-393 Denmark - Copenhagen Tel: 45-4450-2828 Fax: 45-4485-2829

France - Paris Tel: 33-1-69-53-63-20 Fax: 33-1-69-30-90-79

**Germany - Munich** Tel: 49-89-627-144-0 Fax: 49-89-627-144-44

Italy - Milan Tel: 39-0331-742611 Fax: 39-0331-466781

Netherlands - Drunen Tel: 31-416-690399 Fax: 31-416-690340

**Spain - Madrid** Tel: 34-91-708-08-90 Fax: 34-91-708-08-91

**UK - Wokingham** Tel: 44-118-921-5869 Fax: 44-118-921-5820

12/08/06